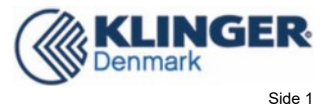

# Electromagnetic Flow Meter

# Battery Powered Transmitter Operation Manual

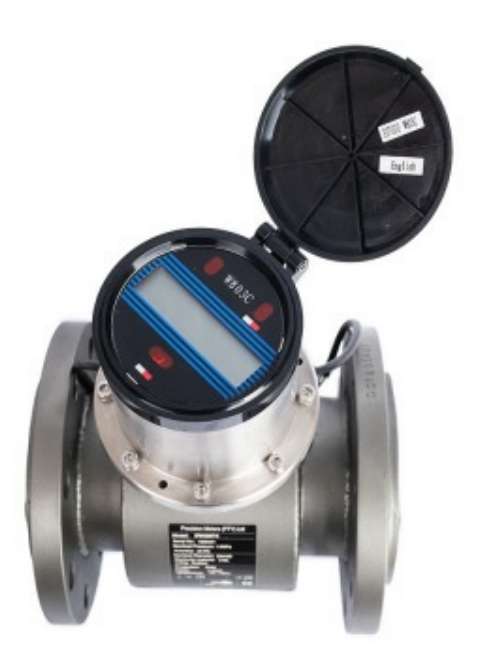

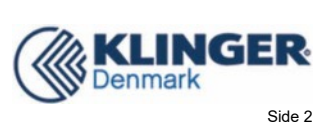

## CONTENT

| 1 Brief                                                                                                    | 5                                                                                 |
|----------------------------------------------------------------------------------------------------|-----------------------------------------------------------------------------------|
| 2 Converter Picture                                                                                                    | 5                                                                                 |
| 3 Display and Operation                                                                                                    | 6                                                                                 |
| 3.1 Meter Mode                                                                                                    | 6                                                                                 |
| 3.2 Meter Wake-up                                                                                                    | 7                                                                                 |
| 3.3 Sleep Mode Setting                                                                                                    | 7                                                                                 |
| 3.4 Change between Measurement Mode and Test Mode                                                                                                    | 7                                                                                 |
| 3.4.1 Measurement Mode into Test Mode                                                                                                    | 7                                                                                 |
| 3.4.2 Test Mode into Measurement Mode                                                                                                    | 7                                                                                 |
| 3.5 Parameter Setting                                                                                                    | 7                                                                                 |
| 3.5.1 Parameters Setting and Remote Control Operation                                                                                                    | 7                                                                                 |
| 3.5.2 Function Selection Display                                                                                                    | 8                                                                                 |
| 3.6 ClrTotal Record                                                                                                    | 9                                                                                 |
| 4 Converter Wiring                                                                                                    | 11                                                                                |
| 4.1 Definition of Signal Line                                                                                                    | 11                                                                                |
| 4.2 Converter Waterproof Interface Definition and Wiring                                                                                                    | 11                                                                                |
| 4.2.1 Converter Waterproof Interface Definition                                                                                                    | 12                                                                                |
| 4.2.2 Converter Pressure Measurement Interface and Pressure Sensor Wiring                                                                                                    | 13                                                                                |
| 4.2.3 Converter Temperature Measurement Interface and Temperature Senso                                                                                                    | or                                                                                |
|                                                                                                    |                                                                                   |
|                                                                                                    | 4                                                                                 |
| Wiring1<br>4.3 Converter Assembled Grounding Requirements1                                                                                                    | 4<br>4                                                                            |
| Wiring                                                                                                    | 4<br>4<br>5                                                                       |
| Wiring                                                                                                    | 4<br>4<br>5<br>5                                                                  |
| Wiring                                                                                                    | 4<br>5<br>5<br>5                                                                  |
| Wiring.       1         4.3 Converter Assembled Grounding Requirements.       1         4.4 Flow Test.       1         4.4.1 Pulse Output Wiring.       1         4.4.2 Pulse Output and Calibration System Connection.       1         4.4.3 Pulse Output Parameter Setting.       1                                                                                                    | 4<br>5<br>5<br>5<br>5                                                             |
| Wiring.       1         4.3 Converter Assembled Grounding Requirements.       1         4.4 Flow Test.       1         4.4.1 Pulse Output Wiring.       1         4.4.2 Pulse Output and Calibration System Connection.       1         4.4.3 Pulse Output Parameter Setting.       1         5 Meter Parameter.       1                                                                                                    | 4<br>5<br>5<br>5<br>5<br>6                                                        |
| Wiring.       1         4.3 Converter Assembled Grounding Requirements.       1         4.4 Flow Test.       1         4.4.1 Pulse Output Wiring.       1         4.4.2 Pulse Output Wiring.       1         4.4.3 Pulse Output and Calibration System Connection.       1         4.4.3 Pulse Output Parameter Setting.       1         5 Meter Parameter.       1         5.1 Operate Mode.       1                                                                                                    | 4<br>5<br>5<br>5<br>5<br>6<br>6                                                   |
| Wiring.       1         4.3 Converter Assembled Grounding Requirements.       1         4.4 Flow Test.       1         4.4.1 Pulse Output Wiring.       1         4.4.2 Pulse Output and Calibration System Connection.       1         4.4.3 Pulse Output Parameter Setting.       1         5 Meter Parameter.       1         5.1 Operate Mode.       1         5.1.1 Operate Mode.       1                                                                                                    | 4<br>5<br>5<br>5<br>5<br>6<br>6<br>6                                              |
| Wiring.       1         4.3 Converter Assembled Grounding Requirements.       1         4.4 Flow Test.       1         4.4.1 Pulse Output Wiring.       1         4.4.2 Pulse Output and Calibration System Connection.       1         4.4.3 Pulse Output Parameter Setting.       1         5 Meter Parameter.       1         5.1 Operate Mode.       1         5.1.2 Interval Time.       1                                                                                                    | 4<br>5<br>5<br>5<br>6<br>6<br>6<br>6<br>6                                         |
| Wiring.       1         4.3 Converter Assembled Grounding Requirements.       1         4.4 Flow Test.       1         4.4.1 Pulse Output Wiring.       1         4.4.2 Pulse Output and Calibration System Connection.       1         4.4.3 Pulse Output Parameter Setting.       1         5 Meter Parameter.       1         5.1 Operate Mode.       1         5.1.2 Interval Time.       1         5.1.3 Meter Dormancy.       1                                                                                                    | 4<br>5<br>5<br>5<br>6<br>6<br>6<br>6<br>6<br>6                                    |
| Wiring.       1         4.3 Converter Assembled Grounding Requirements.       1         4.4 Flow Test.       1         4.4.1 Pulse Output Wiring.       1         4.4.2 Pulse Output and Calibration System Connection.       1         4.4.3 Pulse Output Parameter Setting.       1         5 Meter Parameter.       1         5.1 Operate Mode.       1         5.1.2 Interval Time.       1         5.1.3 Meter Dormancy.       1         5.1.4 Measure Mode.       1                                                                              | 4<br>5<br>5<br>5<br>6<br>6<br>6<br>6<br>6<br>6                                    |
| Wiring                                                                                                    | 4<br>5<br>5<br>5<br>6<br>6<br>6<br>6<br>6<br>6<br>6<br>6                          |
| Wiring.       1         4.3 Converter Assembled Grounding Requirements.       1         4.4 Flow Test.       1         4.4.1 Pulse Output Wiring.       1         4.4.2 Pulse Output and Calibration System Connection.       1         4.4.3 Pulse Output Parameter Setting.       1         5 Meter Parameter.       1         5.1 Operate Mode.       1         5.1.2 Interval Time.       1         5.1.3 Meter Dormancy.       1         5.1.4 Measure Mode.       1         5.1.5 LCD Sleep Enable.       1         5.2 Flow Parameters.       1 | 4<br>5<br>5<br>5<br>5<br>6<br>6<br>6<br>6<br>6<br>6<br>7                          |
| Wiring.14.3 Converter Assembled Grounding Requirements.14.4 Flow Test.14.4.1 Pulse Output Wiring.14.4.2 Pulse Output and Calibration System Connection.14.4.3 Pulse Output Parameter Setting.15 Meter Parameter.15.1 Operate Mode.15.1.2 Interval Time.15.1.3 Meter Dormancy.15.1.4 Measure Mode.15.1.5 LCD Sleep Enable.15.2 Flow Parameters.15.2.1 Sensor Size.1                                                                                                    | 4<br>5<br>5<br>5<br>6<br>6<br>6<br>6<br>6<br>6<br>7<br>7                          |
| Wiring.14.3 Converter Assembled Grounding Requirements.14.4 Flow Test.14.4.1 Pulse Output Wiring.14.4.2 Pulse Output and Calibration System Connection.14.4.3 Pulse Output Parameter Setting.15 Meter Parameter.15.1 Operate Mode.15.1.1 Operate Mode.15.1.2 Interval Time.15.1.3 Meter Dormancy.15.1.4 Measure Mode.15.1.5 LCD Sleep Enable.15.2 Flow Parameters.15.2.1 Sensor Size.15.2.2 Flow Unit.1                                                                                                    | 4<br>5<br>5<br>5<br>6<br>6<br>6<br>6<br>6<br>6<br>7<br>7<br>7                     |
| Wiring.14.3 Converter Assembled Grounding Requirements.14.4 Flow Test.14.4.1 Pulse Output Wiring.14.4.2 Pulse Output and Calibration System Connection.14.4.3 Pulse Output Parameter Setting.15 Meter Parameter.15.1 Operate Mode.15.1.1 Operate Mode.15.1.2 Interval Time.15.1.3 Meter Dormancy.15.1.4 Measure Mode.15.1.5 LCD Sleep Enable.15.2 Flow Parameters.15.2.1 Sensor Size.15.2.2 Flow Unit.15.2.3 Flow Range.1                                                                                                    | 4<br>5<br>5<br>5<br>6<br>6<br>6<br>6<br>6<br>6<br>7<br>7<br>7<br>7                |
| Wiring                                                                                                    | 4<br>5<br>5<br>5<br>6<br>6<br>6<br>6<br>6<br>6<br>6<br>7<br>7<br>7<br>7<br>7<br>7 |

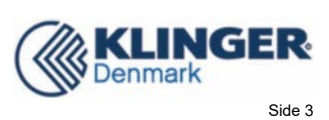

| 5.2.6 Flow Cutoff                                                                                                    | 17 |
|----------------------------------------------------------------------------------------------------|----|
| 5.2.7 Flow Filer Time                                                                                                    | 18 |
| 5.2.8 Reverse Flow En                                                                                                    |    |
| 5.2.9 Starting Value                                                                                                    | 18 |
| 5.2.10 Heat Display                                                                                                    |    |
| 5.3 Output Parameters                                                                                                    |    |
| 5.3.1 Pulse Out Enable                                                                                                    |    |
| 5.3.2 Pulse Unit                                                                                                    |    |
| 5.3.3 Pulse Factor                                                                                                    | 18 |
| 5.3.4 Pulse width                                                                                                    | 18 |
| 5.4 Sensor Parameters                                                                                                    | 19 |
| 5.4.1 Sensor Factor                                                                                                    | 19 |
| 5.4.2 Excitation Time                                                                                                    | 19 |
| 5.4.3 Sensor Coding                                                                                                    | 19 |
| 5.4.4 Empty Pipe Value                                                                                                    | 19 |
| 5.4.5 Empty Zero CRC                                                                                                    | 19 |
| 5.4.6 Empty Range CRC                                                                                                    | 20 |
| 5.4.7 Empty Range CRC                                                                                                    | 20 |
| 5.5 Linearization                                                                                                    | 20 |
| 5.5.1 Linearizati. Ena                                                                                                    | 20 |
| 5.5.2 Flow Correction Point 1-8, Finish point                                                                             | 20 |
| 5.6 Temperature Parameters                                                                                                |    |
| 5.6.1 Heat Unit                                                                                                    |    |
| 5.6.2 Sensor Position                                                                                                    |    |
| 5.6.3 Temperature Filter                                                                                                  | 20 |
| 5.6.4 Ent.T、Out.T Zero CRC,Ent.T、Out.T Range CRC                                                                          |    |
| 5.6.5 Pressure Range                                                                                                    |    |
| 5.6.6 Ent.Temperature calibrate Out.Temperature calibrate                                                                 |    |
| 5.7 Communication                                                                                                    | 21 |
| 5.7.1 Comm Address                                                                                                    |    |
| 5.7.2 Communicat.Gap                                                                                                    |    |
| 5.7.3 Irda Port Enable                                                                                                    |    |
| 5.7.4 Communication Rate                                                                                                  |    |
| 5.7.5 Check mode                                                                                                    |    |
| 5.8 Factory Adjust                                                                                                    | 22 |
|                                                                                                    |    |
| 5.8.1 Language                                                                                                    |    |
| 5.8.1 Language<br>5.8.2 Meter Factor                                                                                      |    |
| 5.8.1 Language<br>5.8.2 Meter Factor<br>5.8.3 Meter Correct                                                               |    |
| <ul> <li>5.8.1 Language</li> <li>5.8.2 Meter Factor</li> <li>5.8.3 Meter Correct</li> <li>5.8.4 Enter Password</li> </ul> |    |

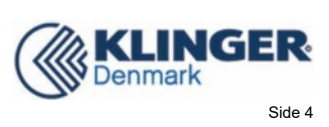

| 5.9 Total Parameter                                       |    |
|-----------------------------------------------------------|----|
| 5.9.1 Flow Total Unit                                     | 22 |
| 5.9.2 Heat Total Unit                                     | 22 |
| 5.9.3 Clear Total Key                                     |    |
| 5.9.4 Forward and Reverse Total High and Low              | 23 |
| 5.9.5 Heat Total High and Low                             | 23 |
| 5.9.6 Total Display                                       | 23 |
| 5.10 Pressure Parameters                                  | 23 |
| 5.10.1 Pressure Unit                                      | 23 |
| 5.10.2 P_Sensor Exit                                      | 23 |
| 5.10.3 Pressure Gain                                      |    |
| 5.10.4 Pressure Zero CRC and Pressure Gain CRC            | 23 |
| 6 Performance Indicators                                  | 24 |
| 6.1 Sensor Matching Requirements                          |    |
| 6.2 Installation dimension diagram                        |    |
| 7 Alarming Information                                    | 26 |
| 8 Error Disposition                                       |    |
| 8.1 No Display                                            |    |
| 8.2 Excitation Mode Alarming                              |    |
| 8.3 Empty Pipe Alarming                                   | 27 |
| 8.4 Flow Measurement Inaccurate                           | 27 |
| 8.5 Remote control Key Failure                            |    |
| Annex 1 Parameter Setting Overview                        |    |
| Annex 2 Function of Nonlinear Correction                  | 33 |
| Annex 3 Information Record Function                       |    |
| Annex 4 Installing and connecting of pressure sensor      | 36 |
| Annex 5 The selection of P_Sensor Excit and Pressure Gain |    |
| Annex 6 Heat Maesurement Instructions                     |    |
| Annex 7 Waterproof connector wiring method                | 41 |
| Annex 8 MODBUS 485 Communication wiring method            | 42 |
|                                                           |    |

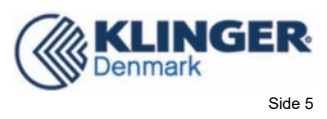

## 1 Brief

Lmag\_W803E is a kind of battery powered electromagnetic converter. This electromagnetic converter is capable of being used together with common electromagnetic flow meter sensor, with the flow rate measurement accuracy up to 0.5. A new type of battery powered meter will be developed by connecting the Lmag\_W803E converter to a common electromagnetic flow meter.

The standard configuration of Lmag\_W803E battery powered electromagnetic converter has a lithium battery, which is capable of working 3 to 6 years consecutively. If a high-capacity battery is applied, the converter will have longer working time.

Lmag\_W803E battery powered electromagnetic converter has GPRS and CDMA wireless data transmission function, RS485modbus protocol (external power supply or battery-powered) communication function, and SRD mode wireless network communication system to realize date collection and management.

Stainless steel outer covering and infrared remote control is applied to Lmag\_W803E battery powered electromagnetic converter to meet IP68-level seal protection requirement, which means the converter can be used in underground and other damp places.

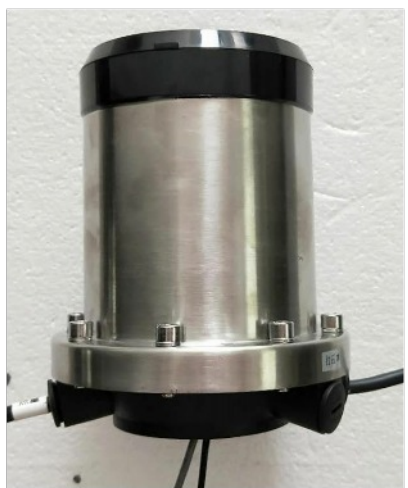

**2** Converter Picture

•

Fig2.1 Integrated W803E

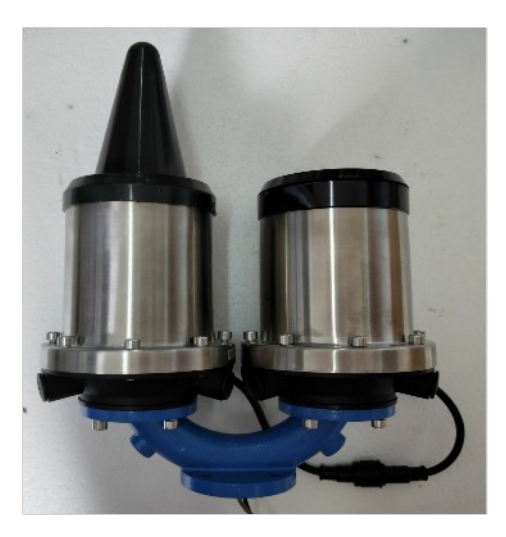

Fig2.2 W803E with GPRS communication

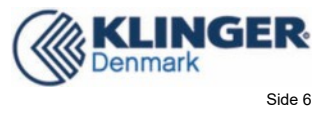

## **3** Display and Operation

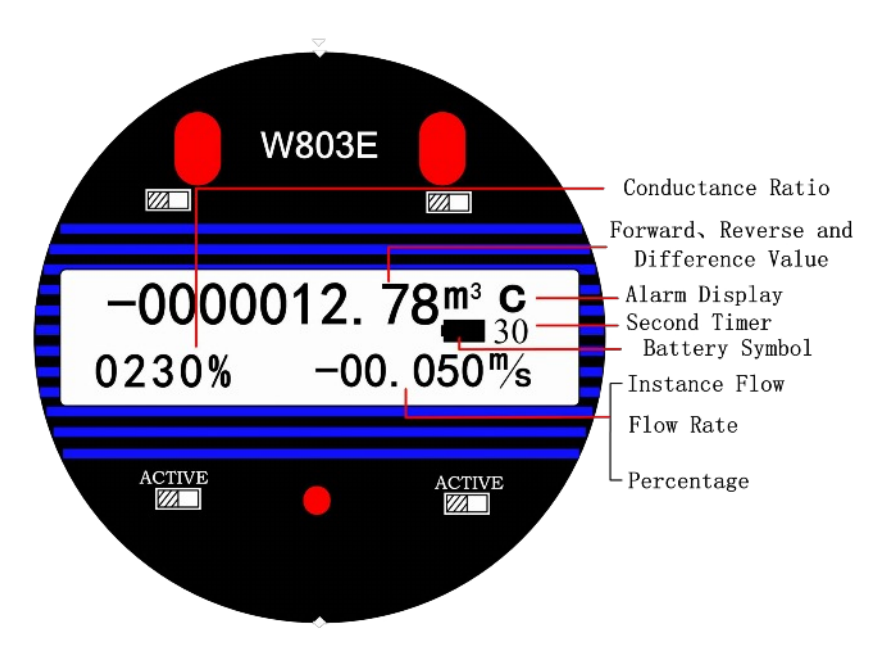

Fig3.1a W803E Converter LCD (Only Flow Mode)

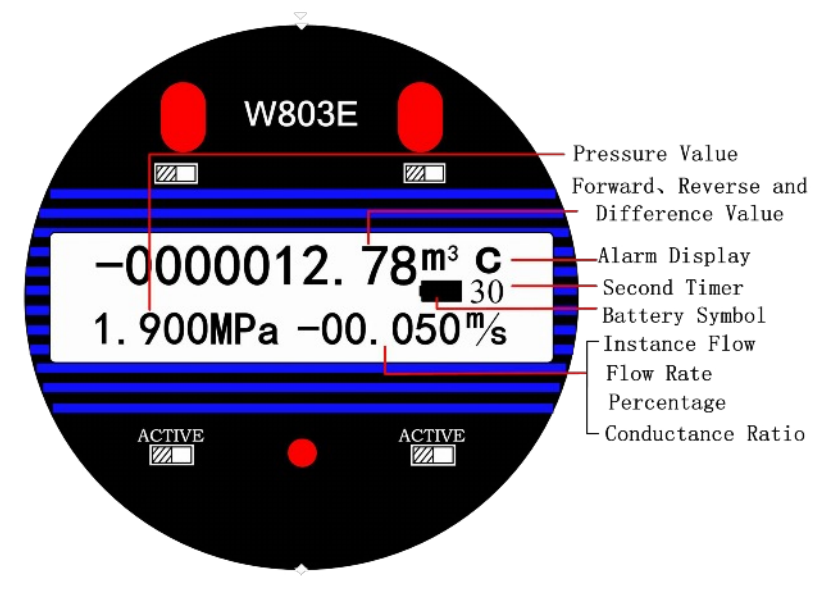

Fig 3.1b W803E Converter LCD (Flow+Pressure Mode)

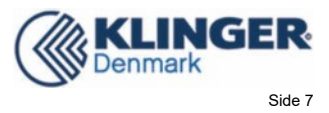

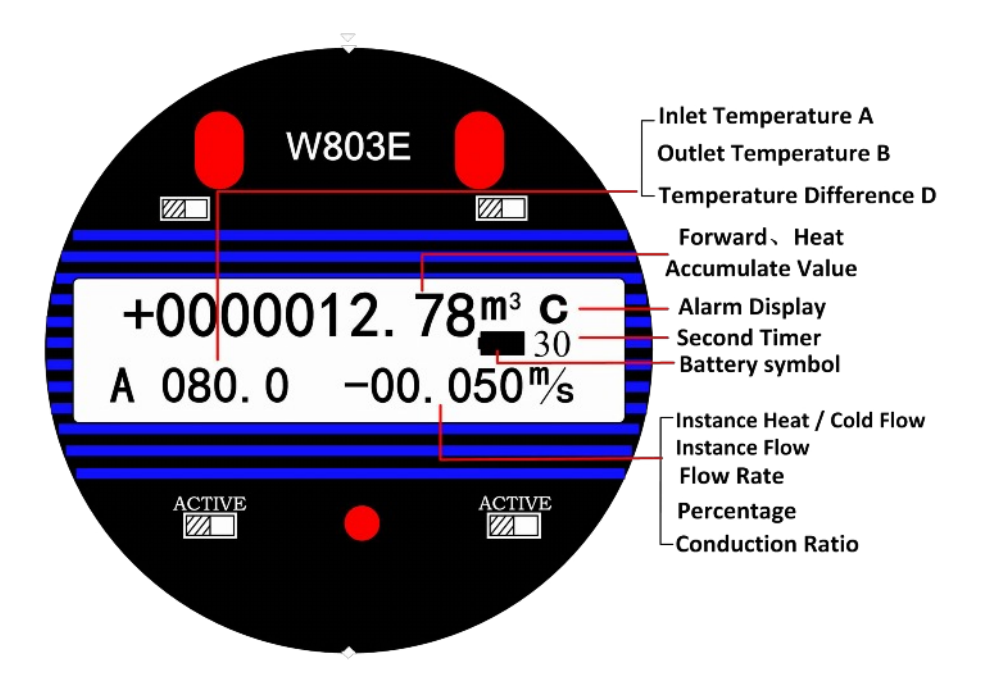

Fig3.1c W803E Converter LCD (Flow+Temperature Mode)

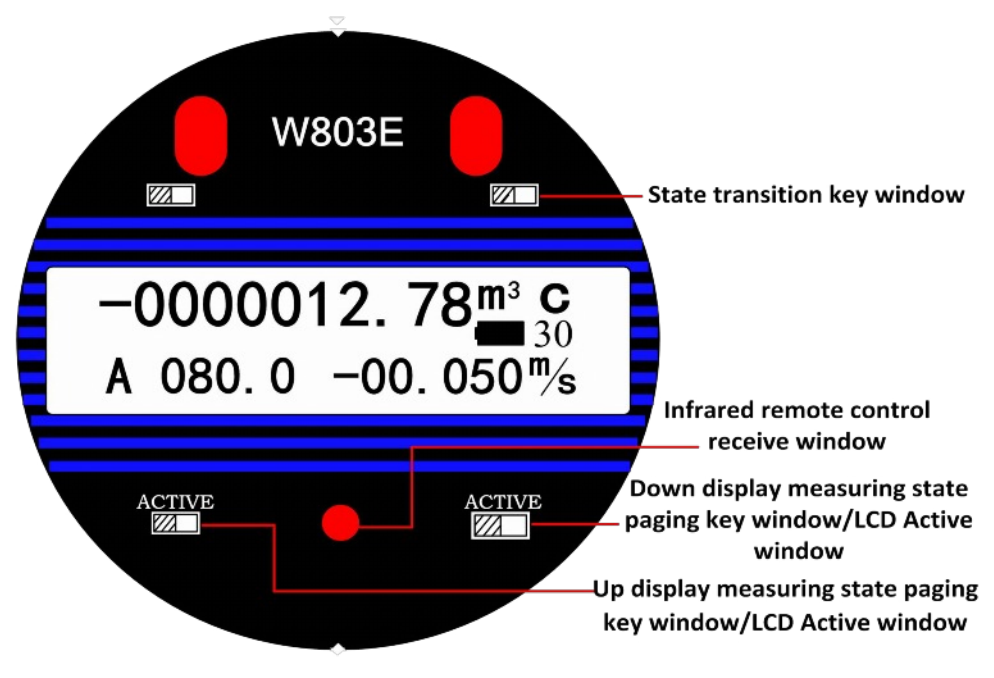

Fig. 3.2 W803E magnetic key operational position

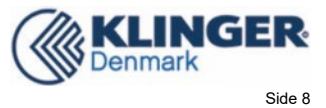

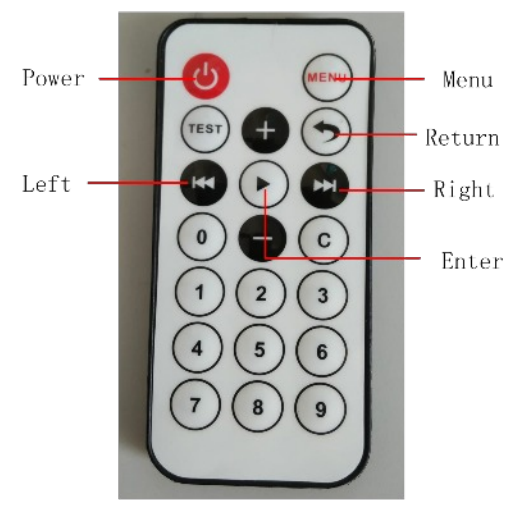

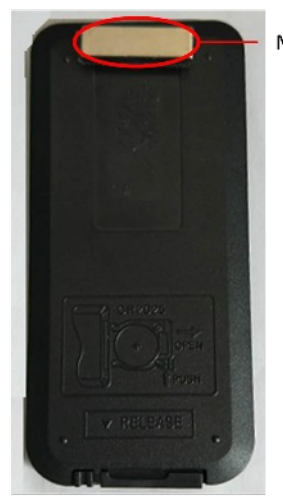

Magnet

Power -test mode to measurement mode Menu -test mode to parameter settings Enter -parameter settings to all levels of the menu Return -parameter settings back to the next higher level menu Left -cursor moves left Right -cursor moves right

Pig 3.3 W803E infrared remote control display and operation

### 3.1 Meter Mode

**Test mode**: Converter to electricity, instrument into test mode (LCD middle row no battery symbol on the right side), the converter can output pulse signals to complete the machine calibration or change the converter parameters. After entering the meter calibration mode, without any operation, 3 minutes automatically transferred into the measurement model; If there are any operation, stop the operation to maintain after 3 hour examining mode, and then transferred into measuring instrument automatic mode.

**Measurement mode**: measurement mode is applied when the converter is in use(there is battery symbol on the right side of the LCD). Under measurement mode, converter can complete the measurement of flow, velocity and empty pipe parameter etc.lt can also output pulse signal and RS485 or GRPR communication via infrared transmission.

**Sleep mode:** Because the meter is factory sealed, the converter is set sleep mode for power saving. The converter has no display, no output and little power consumption . So the users should wake up the converter as 3.2.

**LCD shutdown mode:** In order to reduce power consumption and prolong the life of the converter, the converter has LCD shutdown function. The default LCD shutdown function is allowed when the converter is out of the factory. When the converter works at 00:00, the LCD will automatically turn off without affecting the normal measurement and

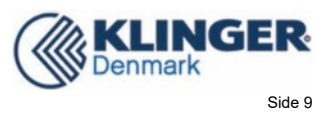

communication functions of the converter. If you want to activate the LCD, you only need to trigger either of the two flip keys of the converter with the remote magnet, as shown in Figure 3.2. If the user does not want to use this function, the LCD closing function can be set to no use.

## 3.2 Meter Wake-up

When need to wake up the instrument, users can use our company special W803E infrared remote control (following abbreviation remote control).Set the converter sub menu "meter dormancy" in menu "Operate Mode"password to 00000 and then return back to the measurement mode (On the right, it has battery symbol on the right of the middle row on LCD ).

Note: The internal clock doesn't work when the meter dormant, after wake up the instrument, the user must reset the meter time parameter.

## **3.3 Sleep Mode Setting**

If the user intends to set the meter into sleep mode, use the remote control to set the converter menu "Operate Mode" sub menu "meter dormancy"password to 23130 and go back to test mode (On the right, it has LCD battery symbol in middle row ).

## 3.4 Change between Measurement Mode and Test Mode

#### 3.4.1 Measurement Mode into Test Mode

In the measure mode, use the magnet of the remote control to scan the state conversion window into the test mode (there is no battery symbol on LCD, and seconds timer accumulate once per second).

#### 3.4.2 Test Mode into Measurement Mode

When need to enter measurement mode under test mode, just need to aim at the "remote control window" and press" power" key (there is battery symbol in the middle of the LCD ).

## **3.5 Parameter Setting**

#### 3.5.1 Parameters Setting and Remote Control Operation

If parameters setting or modify is applied, make sure the meter is under parameters setting

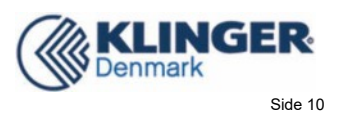

mode. In the test mode, press "Menu" to enter the password "00000". After entering the password, press "Enter " to enter "Parameters Set" function selection display, then press "Enter " to enter the main operating menu. If intend to change the main menu, press "+" or "-". Refer to the figure below:

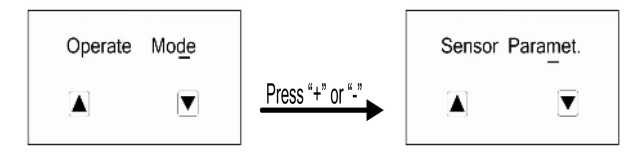

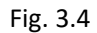

If intends to set submenu parameter, move cursor to press "Enter" and enters submenu of the present main menu. If you want to return to the higher level menu or the calibration model, need to press the return key.

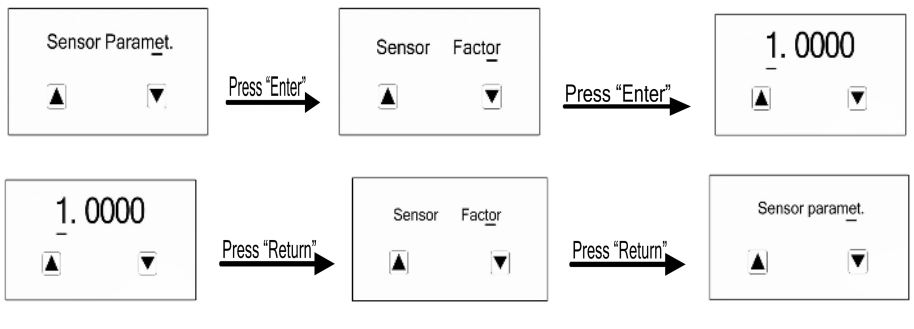

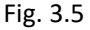

### 3.5.2 Function Selection Display

Press "Menu" to enter the password "00000". After enter the password, press "Enter " to enter the function selection display, and press "+" to select. There are five functions to select:

| Table 3.1 |  |
|-----------|--|
|-----------|--|

| Parameter<br>Number | Function       | Comments                                               |  |  |
|---------------------|----------------|--------------------------------------------------------|--|--|
| 1                   | Parameters Set | Select the function to enter parameters setting        |  |  |
| 2                   | Clr Total Rec  | Select the function to clear total record              |  |  |
|                     |                | Select the function to record flow total of 24 months. |  |  |
| 3                   | Flow Total Re  | Record forward and reverse flow calculate              |  |  |
|                     |                | separately.(It's recorded by month, even in the first  |  |  |
|                     |                | few years)                                             |  |  |
| л                   | Hoat Total Po  | Select the function to record heat total of 24 months. |  |  |
| 4                   |                | (It's recorded by month, even in the first few years)  |  |  |
| F                   | Error Docord   | Select the function to record error record of 24       |  |  |
| <b>5</b>            |                | month in "Flow+Temperature" mode.                      |  |  |

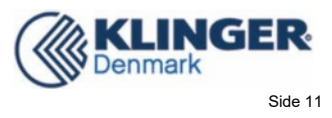

## 3.6 CIrTotal Record

```
Step 1: According to then method of "3.5 Parameter Setting" to set "Clear Total Key" and back to test mode.
```

Step 2: In the test mode, press "Menu"key. (Meter version will be displayed for 5s,and then "Parameters Set" is displayed.)

Step 3: After enter the password, press "+", "Clr Total Rec " is displayed.

Step 4: Press"Enter"key, input the "Clear Total Key" set in step 1 and press "Enter"key, the meter displays "00000", Clear Total Record is done.

Step 5:Press "Return", meter is back to test mode.

#### **Remarks:**

```
《Clr Total Rec》+1: The cumulative value of total heat / cooling capacity under current
mode can be cleared.
```

**《**Clr Total Rec》+3: clear work time.

```
«CIr Total Rec» +4: clear 24 months flow and heat monthly record.
```

**«**Clr Total Rec» +7: clear 24 error record.

#### Note:

1. The factory set of the meter is sleep mode (the LCD is not lighted), users need to use remote control to wake up the meter for normal use (refer to 3.2); When using the meter, set the "Sleep Password" into other non-sleep password to avoid the affecting of the meter normal use.

2. When the meter is waked up, the meter is in test mode. Meter correction or parameters setting can be done in the test mode. Measurement or communication must be done under measurement mode.

## **4** Converter Wiring

### 4.1 Definition of Signal Line

Lmag\_W803E battery powered converter has two groups of wiring: signal line group and excitation line group. Two groups are connected to different sensors separately. Pay attention to avoid any possible damage to meters because of incorrect wiring.

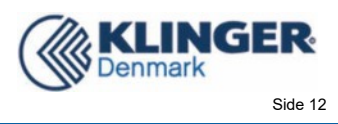

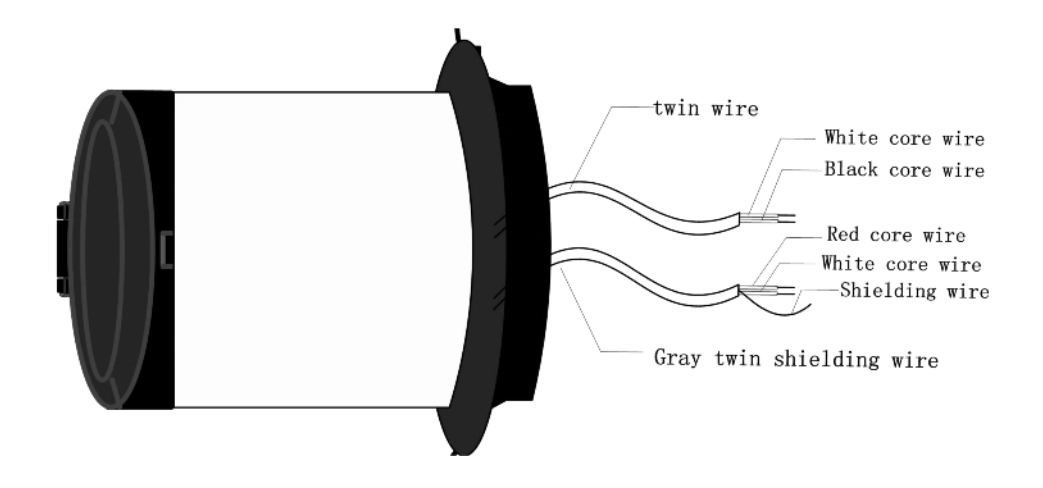

Fig. 4.1 Lmag\_W803E Signal Line

Signal lines are signed as follows :

| Black twin plastic wire:  | White core wire                            |  |  |  |
|---------------------------|--------------------------------------------|--|--|--|
|                           | Black core wire                            |  |  |  |
| Gray twin shielding wire: | Connect the red core wire to "signal 1"    |  |  |  |
|                           | Connect the white core wire to "signal 2"  |  |  |  |
|                           | Connect the shield wire to "signal ground" |  |  |  |

## 4.2 Converter Waterproof Interface Definition and Wiring

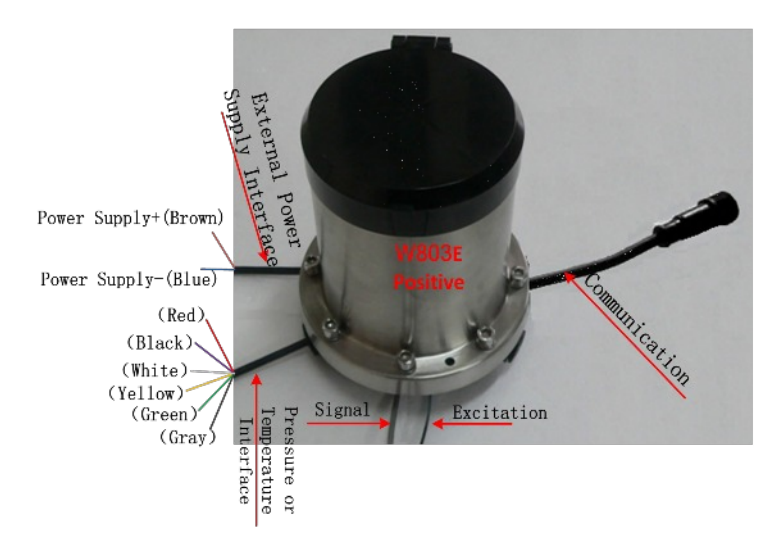

## 4.2.1 Converter Waterproof Interface Definition

Fig. 4.2a Lmag\_W803E Converter Waterproof Interface Definition Communication Interface: This port is a standard reserved port. Users can connect different accessories to realize different functions such as RS485 communication, 4-20mA + current loop communication etc.

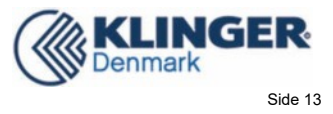

Pressure measurement Interface(six core wire):

Red Wire — Power Supply+

White、Black Wire — Suspension

Yellow Wire — Pressure signal+

Green Wire — Pressure signal-

Gray Wire — Power Supply-

Temperature measurement Interface(six core wire):

Red Wire — Inlet thermocouple negative

Black Wire— Inlet thermocouple negative

White Wire— (After shorting with the yellow wire) Inlet thermocouple positive

Yellow Wire-(After shorting with the white wire)Inlet thermocouple positive

Green Wire—Outlet thermocouple negative

Gray Wire—Outlet thermocouple negative

Power Supply Interface (two core wire):

Brown Wire - External power supply+

Blue Wire-External power supply-

#### 4.2.2 Converter Pressure Measurement Interface and Pressure Sensor Wiring

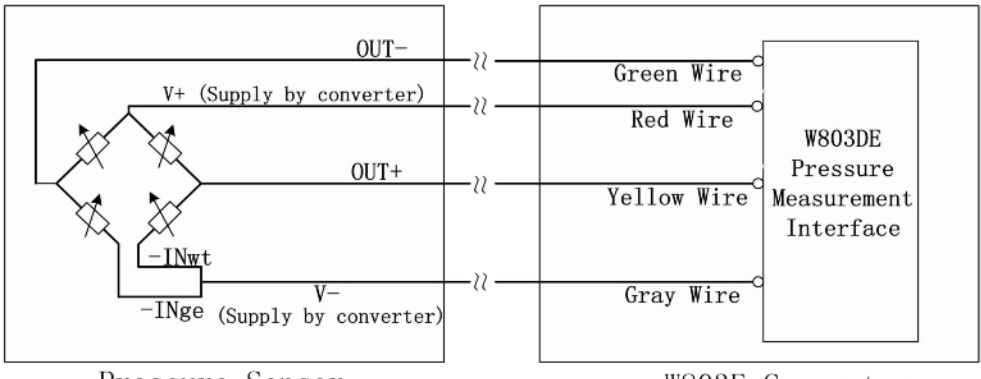

Pressure Sensor

W803E Converter

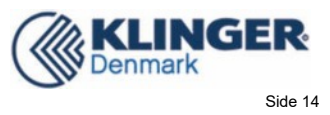

#### 4.2.3 Converter Temperature Measurement Interface and Temperature Sensor

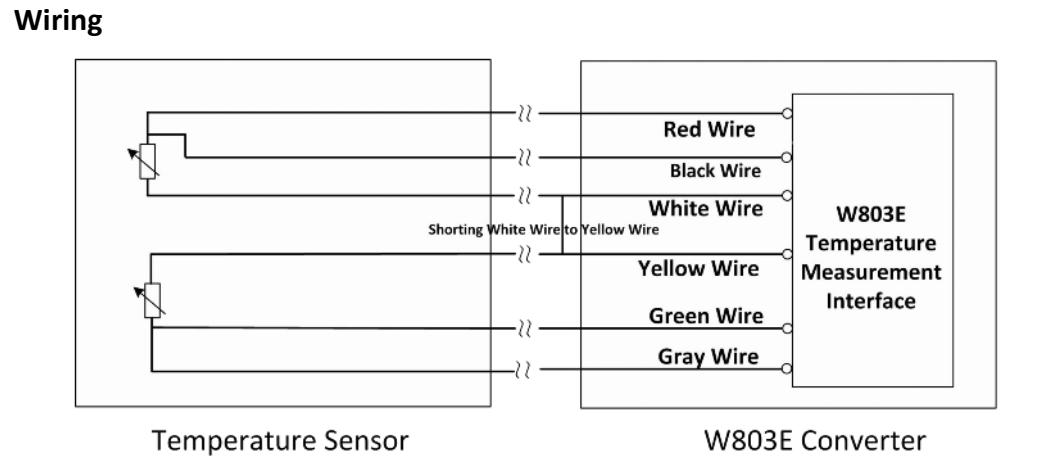

### **4.3 Converter Assembled Grounding Requirements**

First, useΦ20 copper, cut to 1700mm long (can be extended if necessary) to make ground nail buried 1500mm (Note: When buried nails, nail tips in spreading a layer of wood chips carbon, then pour brine);

Second, solder 4mm<sup>2</sup> copper wire to the ground nail, and finally ground to the sensor flange, grounding rings, pipe flanges, refer to Fig. 4.3.

Note: stainless steel is required to fixed ground screw, spring washer, and flat washer.

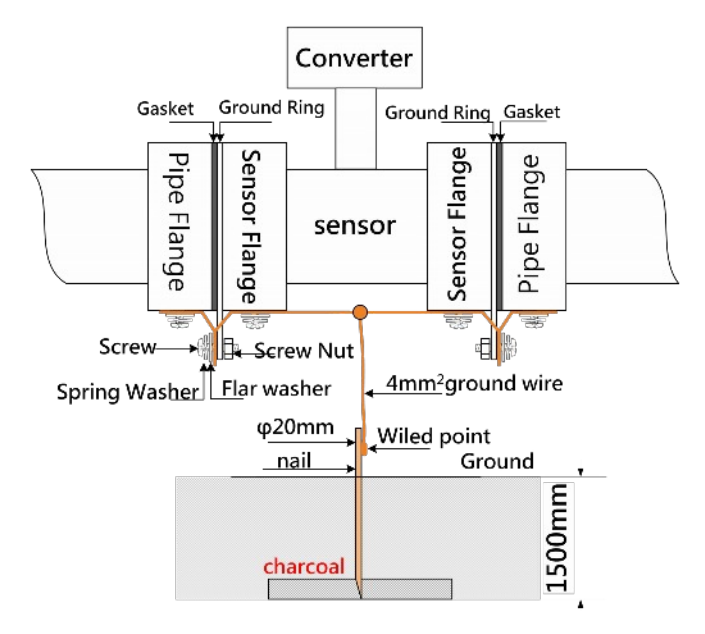

Fig. 4.3 Converter Grounding Schematic

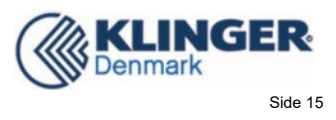

## 4.4 Flow Test

#### 4.4.1 Pulse Output Wiring

For need for the flow test, Lmag\_W803E has pulse output signal to output pulse per unit volume. In order to ensure good seal, the pulse output interface is calibrated by infrared calibration box. When doing the user calibration, refer to the wiring diagram below.

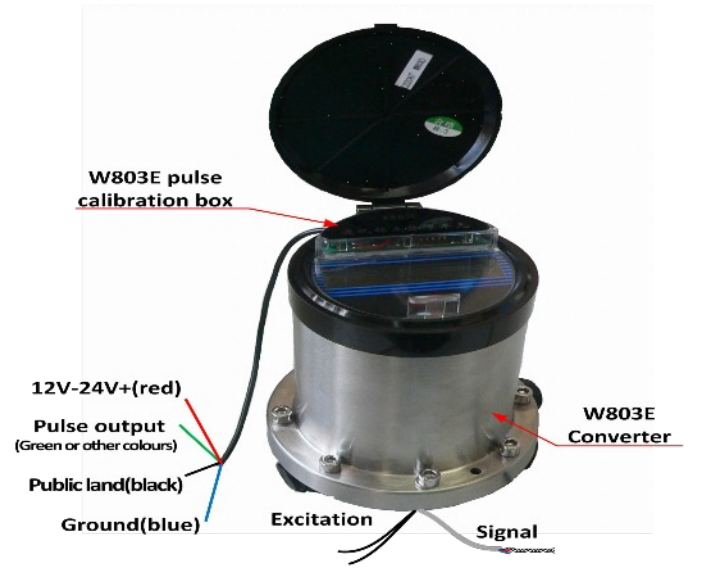

Remarks: If the pulse output is disturbed by the frequency converter and other equipment, please connect the common ground wire (Blue line) of the calibration box to the earth.

Fig.4.4.1 Connection between pulse output and other devices in demarcate state

#### 4.4.2 Pulse Output and Calibration System Connection

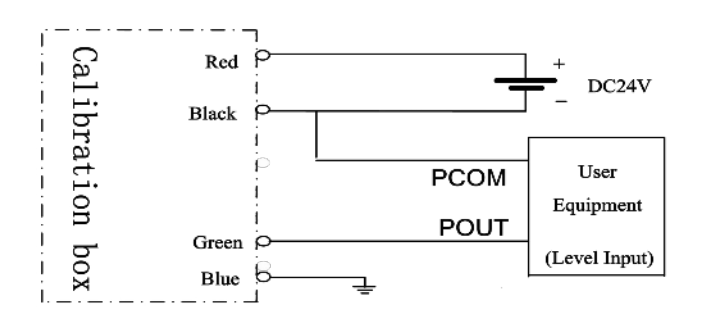

Fig. 4.4.2 Pulse Output and Calibration System Connection

#### 4.4.3 Pulse Output Parameter Setting

• Users need to set pulse output rate in the submenu "Pulse Factor" when calibrate. And when the pulse width is 0.05mS, the maximum pulse is 10000, so the pulse rate need

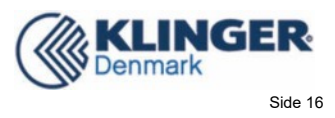

low than the maximum pulse to result in calibration error.

For example: use DN100 flow meter, when the flow rate is 10m/s, the flow is 282.74m3/h. If the pulse output equivalent is 0.01L, there are 7854 pulses output per second.

- Pulse output rate should not be selected too high to avoid approaching the upper limit of the output rate, causing the output pulse loss and affecting the accuracy of the instrument calibration.
- To avoid counting synchronization error between calibration system and calibrated meter, Lmag\_W803E battery powered converter requires calibration count each time is longer than 4 minutes.

## **5 Meter Parameter**

The parameters of Lmag\_W803E battery powered converter are: Operate Mode, Flow Parameters,Output Parameters, Sensor Parameter, Linearization, Temperature Parameters, Communication, Factory Adjust, Total parameter and Pressure Parameter. The definitions of the parameters are as below:

## 5.1 Operate Mode

#### 5.1.1 Operate Mode

There are three kind of mode: Only Flow, Flow+pressure, Flow+Temperature. Users can choose according to needs.

#### 5.1.2 Interval Time

In the measurement mode, meter measurement interval time can be set from 2 seconds to 30 seconds (If the setting is less than the 15S, working an hour later, meter setting will automatically become 15S).

#### 5.1.3 Meter Dormancy

When the sleep password is "23130", the instrument will start the sleep mode.

#### 5.1.4 Measure Mode

It provide for temperature meter users with two modes of heat measurement and cold measurement.

#### 5.1.5 LCD Sleep Enable

In order to reduce the power consumption of the instrument and prolong the service life of the instrument, the converter has the function of automatically closing the LCD when the measuring state works to 00:00. The LCD shutdown does not affect the normal measurement and communication function.

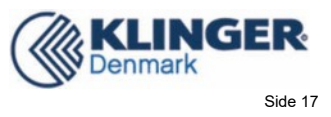

When the option is "Enable", it has the function of LCD closing; when the selection is "DISABLE", the LCD closing function is cancelled.

### **5.2 Flow Parameters**

#### 5.2.1 Sensor Size

Sensor size scope of W803E battery powered electromagnetic converter is 10 to2000 mm. 10,15,20,25,32,40,50,65,80,100,125,150,200,250,300,320,350,400,450,500,600,700,800,90 0,1000,1100,1200,1300,1400,1500,1600,1700,1800,1900,2000。

#### 5.2.2 Flow Unit

Flow Units are L/s, L/m, L/h, m3/s, m3/m , m3/h. User can select the unit according to actual status.

#### 5.2.3 Flow Range

Flow range setting means upper limit flow value setting, and lower limit flow value is set "0" automatically.

#### 5.2.4 Flow Direction

When doing debugging, if the flow direction is not consistent, users do not have to change the excitation line or signal line connection, and just reset the flow direction parameters.

#### 5.2.5 Flow Zero CRC

Make sure the senior is full and the fluid is in stationary state when doing the flow zero-point correction. Flow zero-point is shown as velocity of flow, mm/s. Zero-point correction displayed as below:

$$\overset{32}{\square} \underbrace{\pm}_{FZ} \begin{array}{c} 0 & 0 & 0 & 0 \\ FZ = + & 0 & 0 & 0 & 0 \end{array}$$

Upper large characters: corrected flow zero-point.

Lower small characters: ZR means measured zero-point;

When ZR display is not "0", do correction to make ZR display to "0". Note: if correct upper line character and ZR increases, change the "+, -" in upper line to make sure ZR display to be zero.

The corrected flow zero-point is the compound value of sensor, and shall be recorded in sensor list and label. The unit is mm/s, and the sign is in opposite with corrected value.

#### 5.2.6 Flow Cutoff

Small signal elimination point setting is showed by flow. When applied small signal elimination, the flow, gross, pulse output are also eliminated, only the velocity of flow is

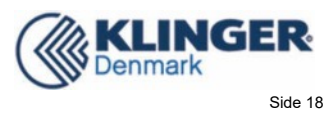

#### displayed.

#### 5.2.7 Flow Filer Time

Long measured damping time can enhance the stability of flow display and output digital, and is applicable for cumulative add up of pulse flow. Short measured damping time means quick respond to measurement, and always apply in production control. Measured damping time setting is by choosing. (Damping time can only be applied in test mode.)

#### 5.2.8 Reverse Flow En

W803D converter has reverse flow output disable function, when "Forbidden", no output display of the flow, pulse and cumulated gross, only the flow rate display; When the "Allowance", converter works properly.

#### 5.2.9 Starting Value

In the measurement state, in order to quickly track and measure the drastic change of flow, the instrument judges the change of flow velocity. When the change of flow velocity is greater than the threshold of flow frequency measurement, the instrument starts fast tracking measurement to ensure the accuracy of measurement. When the flow rate changes less than the flow frequency measurement threshold, the instrument is measured according to the interval measurement time interval.

#### 5.2.10 Heat Display

This function is temporarily reserved.

### **5.3 Output Parameters**

#### 5.3.1 Pulse Out Enable

It works in the measurement state. If "Forbidden", pulse output function is off. If "Allowance", pulse output function is on.

#### 5.3.2 Pulse Unit

There are two output pulse units: m3 , L.

#### 5.3.3 Pulse Factor

Pulse factor is pulse equivalent, and the range is from  $0.0001 \sim 5.9999$ , Output pulse equivalent unit is in consistence with the selected pulse output type, and used to pulse output of test mode.

#### 5.3.4 Pulse width

When the pulse output is low level effective. The scale of pulse width is from 0.05 ms to 12.5ms.The users set the parameters based on their needs.

Table 2

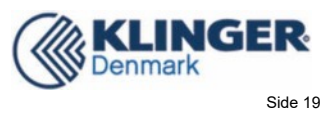

| No. | Pulse-width(ms) | Num of the maximum pulse(p/s) |
|-----|-----------------|-------------------------------|
| 1   | 0.05            | 10000                         |
| 2   | 1               | 500                           |
| 3   | 10              | 50                            |
| 4   | 12.5            | 40                            |

### **5.4 Sensor Parameters**

#### 5.4.1 Sensor Factor

Sensor factor is electromagnetic flow meter calibration factor. The factor obtained from the actual calibration, and stenciled onto the sensor plate. Users shall input the factor factor into Lmag\_W803E converter parameter table

#### 5.4.2 Excitation Time

There are two excitation modes to select: TYPE1、TYPE2。 Small diameter sensor excitation system exciting small caliber, TYPE1 should be selected. Large diameter sensor excitation system exciting large caliber, TYPE2 should be selected. In use, first select excitation TYPE1, if the meter displays flow rate zero is too high or SYS, then select TYPE2. Note: excitation mode shall be in consistent with calibration mode.

#### 5.4.3 Sensor Coding

Sensor encoder is used by the factory to record the sensor.

#### 5.4.4 Empty Pipe Value

Lmag\_W803D measures the resistance between the two electrodes of the sensor to determine whether the pipe is empty. In the measurement mode, when the pipe is full, observe the fluid measured resistance value (R%), then take 1.5 to 2 times of the measured values to set the empty pipe alarm threshold . When the pipe is empty, the resistance between the electrodes increases, if the threshold is exceeded, empty pipe alarming is triggered.

#### 5.4.5 Empty Zero CRC

User can do empty pipe zero-point correction. When doing the calibration, make sure the senior is full. Empty pipe zero-point correction displayed as below:

| 0  | 0 | 0       | C | ) | 0  |
|----|---|---------|---|---|----|
| MZ | = | $^{+0}$ | 0 | 0 | 15 |

Upper large characters: calibrated empty pipe zero-point.

Lower small characters: MZ means measured zero-point;

According to the actual measured conductivity R%, do correction to make MZ=5 – 10.

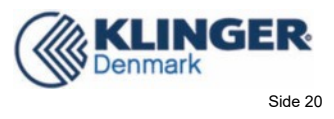

Note: if increase upper line character and MZ decreases.

#### 5.4.6 Empty Range CRC

User can do full pipe zero-point correction when the conductivity R% is small. When doing the calibration, make sure the senior is empty. Full pipe zero-point correction displayed as below:

| 1  | 0 | ( | ) | 0 | 0 |   |
|----|---|---|---|---|---|---|
| MR | = | 0 | 0 | 1 | 0 | 7 |

Upper large characters: calibrated full pipe zero-point.

Lower small characters: MR means measured zero-point;

Increase upper line character and MR decreases. Decrease upper line character and MR increases. User can correct MR to proper value based on actual needs, the conductivity obtained in empty pipe is actual corrected MR.

#### 5.4.7 Empty Range CRC

The converter has the function of system alarm prohibition. When "prohibited", the alarm function of the system is cancelled. When permitted, the instrument has the function of system alarm.

### **5.5 Linearization**

#### 5.5.1 Linearizati. Ena

The parameter is used to select whether meter linear correction will do. If "Forbidden", correction will not do; if "Allowance", correction will do.

#### 5.5.2 Flow Correction Point 1-8, Finish point

Details refer to Annex 2.

### **5.6 Temperature Parameters**

#### 5.6.1 Heat Unit

There are four heat unit for users:GJ、 MJ、 KWH、 MWH.

#### 5.6.2 Sensor Position

There are four heat unit for users:GJ、 MJ、 KWH、 MWH.

#### 5.6.3 Temperature Filter

Long filtering time can improve the display stability of instrument temperature. short filtering time shows fast response speed and is suitable for production process control. The

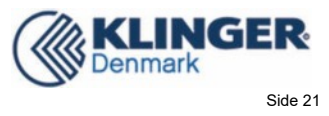

choice of measuring time is chosen

#### 5.6.4 Ent.T、 Out.T Zero CRC,Ent.T、 Out.T Range CRC

The connection method of Pt1000 thermal resistance is three wire bridge.See the Appendix 6 in detail.

#### 5.6.5 Pressure Range

Battery power supply heat meter is set at 0.6MP and 1.6MP pressures according to the industry standard CJ128-2007 of the People's Republic of China.

#### 5.6.6 Ent.Temperature calibrate Out.Temperature calibrate

This coefficient is used to correct the difference between the temperature of a certain temperature point and the standard temperature. It does not affect the overall temperature linearity after correction. It is mainly used when there is an error in the field thermocouple indication. Only in the measurement state.

### **5.7 Communication**

#### 5.7.1 Comm Address

Communication address means address range when doing data communication. The address range is from 01 to 199 and address 0 is reserved.

#### 5.7.2 Communicat.Gap

Communication Gap is used to send data to communication terminal, set range: 01  $\sim$  199S.The interval time is shorter, the greater the meter communication modules power consumption and the faster the data updates. The factory default time interval is 14S, users can change according to the actual needs.

#### 5.7.3 Irda Port Enable

This function is temporarily reserved.

#### 5.7.4 Communication Rate

The scale of communication rate is:1200、2400、4800、9600、14400.

#### 5.7.5 Check mode

Converter marking communication mode is no parity of standard MODBUS check mode. Users can choose odd parity or even parity as needed.

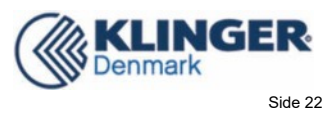

## 5.8 Factory Adjust

### 5.8.1 Language

There are Chinese and English in Lmag\_W803E converter for users.

### 5.8.2 Meter Factor

Factory calibration factor the special factor of sensor-made-factory and the factory use this factor to unite Lmag\_W803E converters to make sure all the Meters can interchange by 0.1%.

### 5.8.3 Meter Correct

Used by the factory.

### 5.8.4 Enter Password

Users enter the password with high password. This password can be modified. This password can set up partial user parameters.

### 5.8.5 Meter Code 1-4

Converter coder records the time the converter leaves the factory and the number.

## 5.9 Total Parameter

### 5.9.1 Flow Total Unit

9 bit calculator is applied and the upper limit is 999999999.

Flow Integrating Units are: 0.001L, 0.010L, 0.100L, 1.000L

0.001m<sup>3</sup>, 0.010m<sup>3</sup>, 0.100m3, 1.000m3

### 5.9.2 Heat Total Unit

9 bit calculator is applied and the upper limit is 999999999. Heat Integrating Units are:

> 0.001GJ、 0.010GJ、 0.100GJ、 1.000GJ 0.001MJ、 0.010MJ、 0.100MJ、 1.000MJ 0.001KWH、 0.010KWH、 0.100KWH、 1.000KWH 0.001MWH、 0.010MWH、 0.100MWH、 1.000MWH

### 5.9.3 Clear Total Key

User can use upper level password to set total clearing password. Enter function selection menu, press the page key to enter into total clearing menu to set the total clearing password, and complete the total clearing.

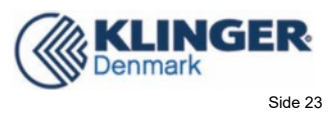

#### 5.9.4 Forward and Reverse Total High and Low

Total high and low bit setting can change the flow total value which is used in meter maintenance and replacement. User use high level password to change the flow total value and generally can't exceed the maximum value of counter (999999999).

#### 5.9.5 Heat Total High and Low

Total high and low bit setting can change the heat total value which is used in meter maintenance and replacement. User use high level password to change the heat total value and generally can't exceed the maximum value of counter (999999999).

#### 5.9.6 Total Display

User can choose the total display mode according needs.

| Total Display are: | Flow+、          | Flow+,Flow-、    |
|--------------------|-----------------|-----------------|
|                    | Flow+,Flow-,FD、 | Heat Quantity 、 |
|                    | Flow+,Heat、     | Flow+,Flow-,LM、 |
|                    | F+,F-,FD,LM、    | Flow+,Heat,LM、  |

### **5.10 Pressure Parameters**

#### 5.10.1 Pressure Unit

| Pressure Units are: |             |           |           |
|---------------------|-------------|-----------|-----------|
| 0.001Kpa、           | 0.010Kpa、   | 0.100Kpa、 | 1.000Кра  |
| 0.001Mpa            | . 0.010Mpa. | 0.100Mpa  | 、1.000Mpa |

#### 5.10.2 P\_Sensor Exit

The user selects the maximum equivalent resistance value Rs according to the full range pressure of the pressure sensor. See the Appendix 5 in detail.

#### 5.10.3 Pressure Gain

Measurement gain selection based on maximum output signal value of pressure sensor at full range pressure. See the Appendix 5 in detail.

#### 5.10.4 Pressure Zero CRC and Pressure Gain CRC

Pressure correction method: First according to defined interface, connect pressure sensor with converter. Adjust pressure sensor to zero, correct pressure zero PZ to 0, and then adjust pressure sensor to the full-scale, correct pressure full-scale PR to full scale value.

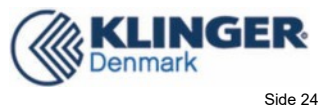

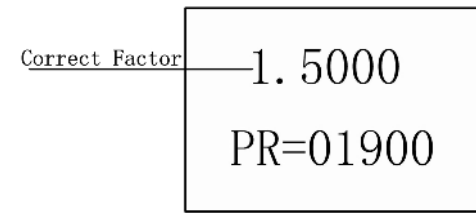

## **6** Performance Indicators

- Environmental Temperature:-20°C--50°C
- Relative Humidity:  $\leq 95\%$
- Outer Covering Protection Level: IP68
- Flow Speed Measurement Range :0-15m/s
- Conductivity: Clean water >20 μs/cm
- Measuring Diameter: DN10---DN2000
- Matching Accuracy Class: 0.5
- Measurement Parameter: instantaneous flow, instantaneous flow rate
- Record Parameter: accumulated total Flow
- Detection and Alarm Parameters: Fluid empty pipe detection alarm, excitation current detection alarm
- Test mode Output Signal: Unit volume flow pulse
- Communication Mode: RS485 (modbus protocol), GPRS
- Battery Working Time

Table 6.1.1 Corresponding Table of Battery life and Interval Measurement Time

| Cycle Measuring Time | 50mA Excitation Use Time | 20mA Excitation Use Time |
|----------------------|--------------------------|--------------------------|
| 305                  | 74months                 | 103months                |
| 255                  | 62months                 | 87months                 |
| 205                  | 49months                 | 69months                 |
| 15S                  | 37months                 | 52months                 |
| 14S                  | 34months                 | 48months                 |
| 135                  | 32months                 | 45months                 |
| 125                  | 30months                 | 42months                 |
| 115                  | 27months                 | 38months                 |
| 10S                  | 24months                 | 34months                 |
| 95                   | 21months                 | 31months                 |
| 85                   | 18months                 | 27months                 |
| 75                   | 15months                 | 24months                 |
| 6S                   | 13months                 | 21months                 |
| 55                   | 10months                 | 17months                 |

(Excitation Mode 2)

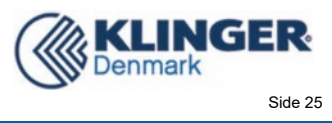

| 35 | 7months | 10months |
|----|---------|----------|
|----|---------|----------|

Table 6.1.2 Battery Life Factor Corresponding Excitation Mode

| Excitation Mode     | Mode 1 | Mode 2 | Mode 3 |
|---------------------|--------|--------|--------|
| Battery Life Factor | 1.24   | 1.0    | 0.83   |

When the sensor has large diameter, the corresponding excitation cycle is long (see excitation mode parameter), therefore there is more power consumption.

### 6.1 Sensor Matching Requirements

- For 20mA excitation, sensor excitation coil resistance: 75 to 100  $\Omega$  (two coils in series)
- For 25mA excitation, sensor excitation coil resistance: 50 to 70  $\Omega$  (two coils in series)
- For 35mA excitation, sensor excitation coil resistance: 35 to 45 Ω (two coils in series)
- Sensor flow signal strength: 50 to 100 μV (1m/s)

Note: Special note is necessary to order excitation coil resistance!

Explain: When doing the flow correction, if corrected sensor factor is around 1.0000, it is indicating that the flow sensor signal strength meets the requirements. If corrected sensor factor is greater than 1.0000, it is indicating that flow sensor is with low sensitivity. If corrected sensor factor is less than 1.0000, it is indicating that the flow sensor is with high sensitivity. If flow sensor with high sensitivity, stability and conducive of the flow meter measurement accuracy is better.

Generally, Lmag\_W803E converter can achieve good matching if ordinary sensor of 250mA excitation converter produced by our company is equipped and correction factor is less than 1.0000.

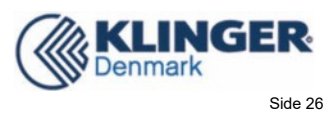

## 6.2 Installation dimension diagram

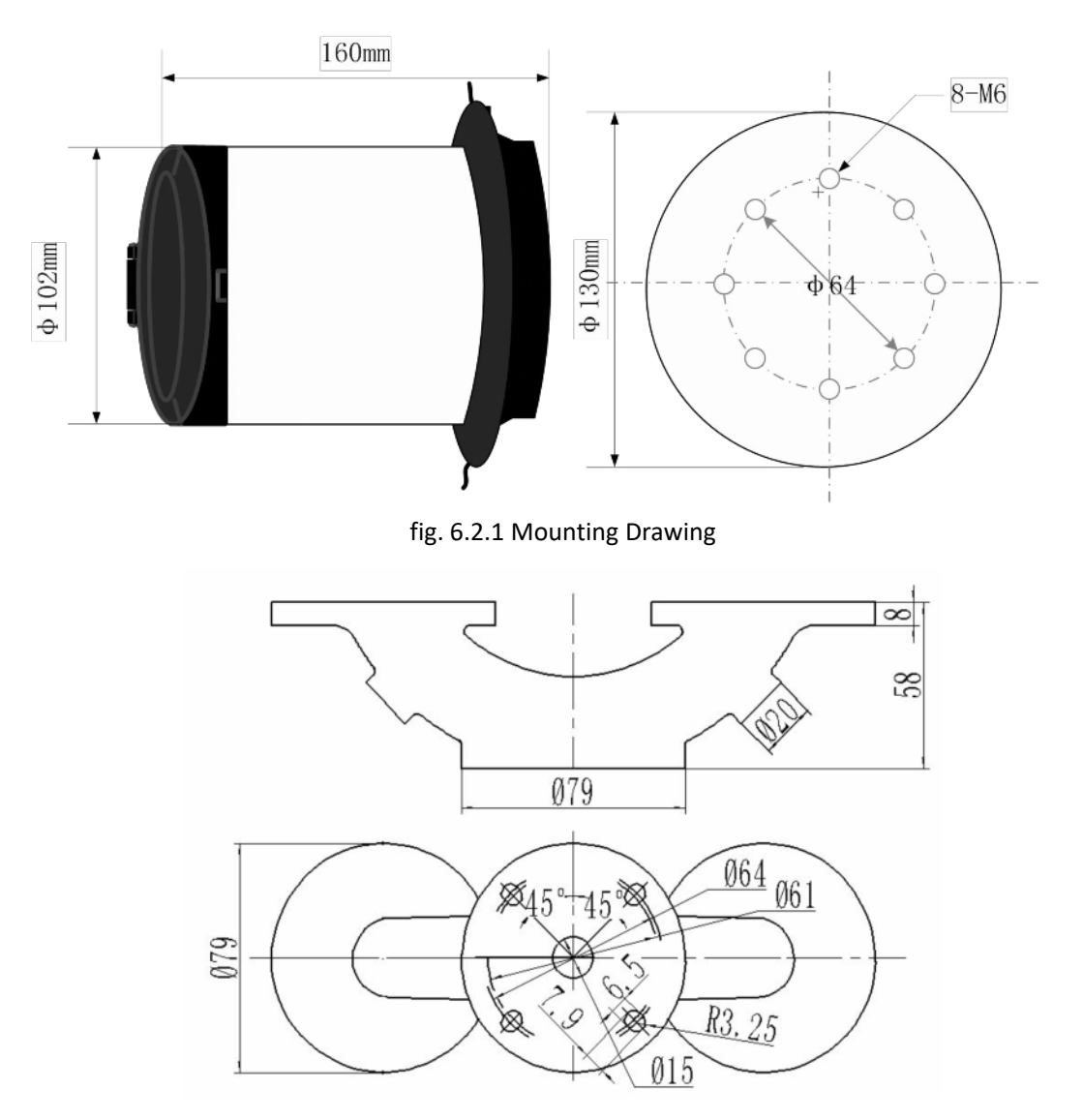

Fig.6.2.2 One flange installation size chart

## **7** Alarming Information

There are several kinds of alarming shown: S—system alarming, M—empty pipe alarming, C—small signal cut alarming, A/B-temperature break alarm. If S displays, it is possible that converter exciting breaks or converter excitation frequency mode selection inappropriate.

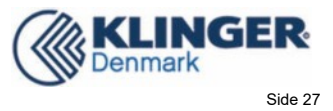

## **8 Error Disposition**

## 8.1 No Display

- \* Check whether the power is on
- \* Check whether the power fuse is in good condition
- \* Check whether the power voltage meets the requirement

## 8.2 Excitation Mode Alarming

- \* Check whether excitation wiring EX1and EX2 is open circuit
- \* Check whether the total sensor excitation coil resistance is less than  $150 \Omega$
- \* If the items above are in normal, then the converter is malfunctioned

## 8.3 Empty Pipe Alarming

- \* Check whether the fluid is full of the senior pipe
- \* Connect SIG1, SIG2 and SIGGND to short circuit, if the empty pipe alarming "Empty Pipe" disappeared, the meter is in normal condition; otherwise, the error may caused by low fluid conductance, wrong setting of empty pipe threshold or range.
- \* Check whether the signal wiring is correct
- \* Check whether the senior pole is in normal condition
- If the flow is zero, the displayed conductance ratio shall be less than 100%

If there is liquid in pipe, the resistance between SIG, SIG2 and SIGGND shall be less than  $50k\Omega$ .(If the medium is water, it is better to use pointer multi-meter to do the test and there is charge and discharge during the testing.)

\* The DC voltage between DS1and DS2 shall be less than 1V, otherwise, it means the sensor pipe pole is polluted and cleaning is needed.

### 8.4 Flow Measurement Inaccurate

- \* Check whether the liquid is full of sensor pipe
- \* Check whether the signal cable is in normal condition
- \* Check the sensor parameter and zero-point is set by sensor label or factory calibration

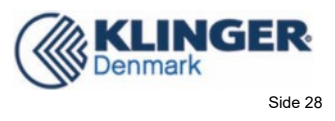

## 8.5 Remote control Key Failure

If the buttons are unresponsive when aligned remote control to infrared tube, the power button battery insides the remote control may be low. The remote control can be detached to measure button battery voltage. If the value is lower than 2.7V, the remote control can't work properly. Then button battery needs to be replaced.

## Solemnly declare: the manual is applied to common software and

if the content is not in consistent with the converter, refer to the

actual product.

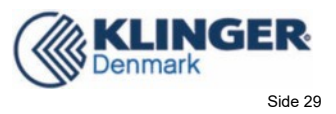

## **Annex 1 Parameter Setting Overview**

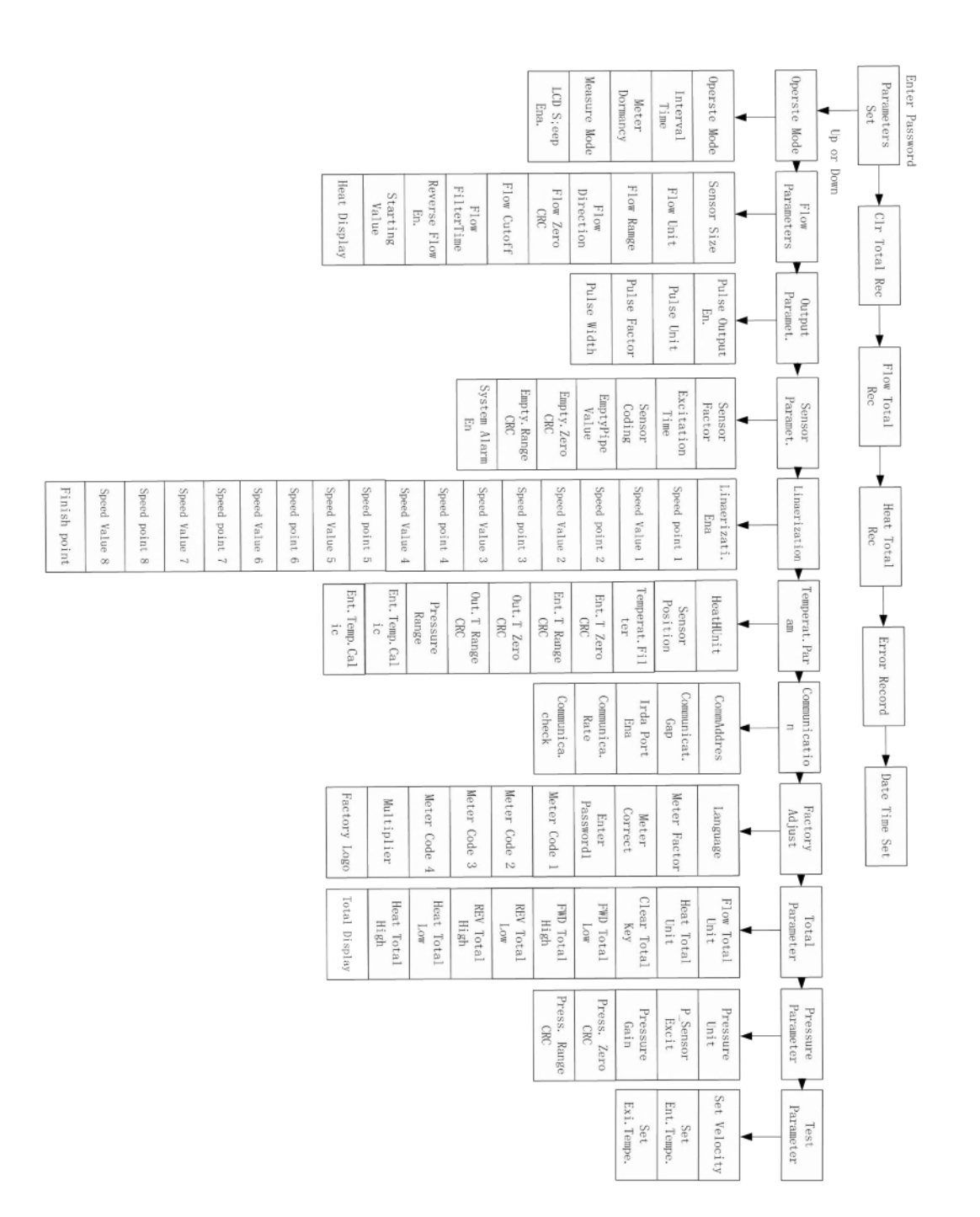

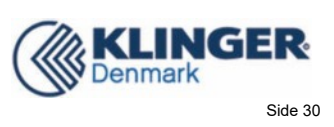

#### Menu List

| Codo | Darameters               | Sot       | Contont                            | Password |
|------|--------------------------|-----------|------------------------------------|----------|
| Coue | Parameters               | 561       | Content                            | Level    |
| -    | Operate Mode             |           |                                    |          |
| 1    | Operate Mede             | Salact    | Only Flow、Flow+Pressure、           | 1        |
| L    | Operate Mode             | Select    | Flow+Temperature                   | T        |
| 2    | Interval Time            | Select    | 2~305                              | 1        |
| 3    | Meter Dormancy           | Set Count | 0~59999                            | 1        |
| 4    | Measure Mode             | Select    | Measure Heat、Measure Cold          | 1        |
| 5    | LCD Sleep Ena.           | Select    | Enable Disable                     | 1        |
| 11   | Flow Parameter           |           |                                    |          |
| 1    | Sensor Size              | Select    | 10~2000mm                          | 1        |
| 2    | Flow Unit                | Select    | L/h、L/m、L/s、m³/h、m³/m、m³/s         | 1        |
| 3    | Flow Range               | Set Count | 0~59999                            | 1        |
| 4    | Flow Direction           | Select    | FORWARD、 REVERSE                   | 1        |
| 5    | Flow Zero CRC            | Set Count | 0~±9999                            | 1        |
| 6    | Flow Cutoff              | Set Count | according to flow                  | 1        |
| 7    | Flow FilterTime          | Select    | 3~305                              | 1        |
| 8    | Reverse Flow En.         | Select    | Enable Disable                     | 1        |
| 9    | Starting Value           | Set Count | 0 $\sim$ 59.999m/s                 | 1        |
| 10   | Heat Display             | Select    | Reserved                           |          |
| 1=1  | <b>Output Parameters</b> |           |                                    |          |
| 1    | Pulse Output En.         | Select    | Enable Disable                     | 1        |
| 2    | Pulse Unit               | Select    | m <sup>3</sup> 、Ltr                | 1        |
| 3    | Pulse Factor             | Set Count | $0.0000{\sim}$ 5.9999              | 1        |
| 4    | Pulse Width              | Select    | 0.05~12.5ms                        | 1        |
| 四    | Sensor Paramet.          |           |                                    |          |
| 1    | Sensor Factor            | Set Count | 0.0000~3.9999                      | 1        |
| 2    | Excitation Time          | Select    | TYPE1、TYPE2                        | 1        |
| 3    | Sensor Coding            | User set  | Factory YAER、MONTH(0 $\sim$ 59999) | 1        |
| 4    | EmptyPipe Value          | Set Count | 0~59999                            | 1        |
| 5    | Empty.Zero CRC           | Set Count | 0~59999                            | 1        |
| 6    | Empty.Range CRC          | Set Count | 0~59999                            | 1        |
| 7    | System Alarm En.         | Select    | Enable Disable                     | 1        |
| 五    | Linearization            |           |                                    |          |

# Klinger LDG-BAT Operation Manual

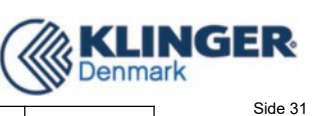

| anuar |                  |           |                                                        | 1 |
|-------|------------------|-----------|--------------------------------------------------------|---|
| 1     | Linearizat. Ena  | Select    | Enable Disable                                         | 1 |
| 2     | Speed point 1    | User set  | According to Velocity                                  | 1 |
| 3     | Speed Value 1    | User set  | According to Velocity                                  | 1 |
| 4     | Speed point 2    | User set  | According to Velocity                                  | 1 |
| 5     | Speed Value 2    | User set  | According to Velocity                                  | 1 |
| 6     | Speed point 3    | User set  | According to Velocity                                  | 1 |
| 7     | Speed Value 3    | User set  | According to Velocity                                  | 1 |
| 8     | Speed point 4    | User set  | According to Velocity                                  | 1 |
| 9     | Speed Value 4    | User set  | According to Velocity                                  | 1 |
| 10    | Speed point 5    | User set  | According to Velocity                                  | 1 |
| 11    | Speed Value 5    | User set  | According to Velocity                                  | 1 |
| 12    | Speed point 6    | User set  | According to Velocity                                  | 1 |
| 13    | Speed Value 6    | User set  | According to Velocity                                  | 1 |
| 14    | Speed point 7    | User set  | According to Velocity                                  | 1 |
| 15    | Speed Value 7    | User set  | According to Velocity                                  | 1 |
| 17    | Speed point 8    | User set  | According to Velocity                                  | 1 |
| 18    | Speed Value 8    | User set  | According to Velocity                                  | 1 |
| 19    | Finish point     | User set  | According to Velocity                                  | 1 |
| 六     | Temperat. Param  |           |                                                        |   |
| 1     | Heat Unit        | Select    | GJ、MJ、KWH、MWH                                          | 1 |
| 2     | Sensor Position  | Select    | Inlet/Export                                           | 1 |
| 2     | Temperat. Filter | Select    | 06~63                                                  | 1 |
| 3     | Ent.T Zero CRC   | Set Count | 00000 $\sim$ 59999                                     | 1 |
| 4     | Ent.T Range CRC  | Set Count | 0.0000~1.9999                                          | 1 |
| 5     | Out.T Zero CRC   | Set Count | 00000 $\sim$ 59999                                     | 1 |
| 6     | Out.T Range CRC  | Set Count | 0.0000~1.9999                                          | 1 |
| 7     | Pressure Range   | Select    | 0.6MPa/1.6MPa                                          | 1 |
| 8     | Ent.Temp.Calic   | Set Count | 0.0000~1.9999                                          | 1 |
| 9     | Out.Temp.Calic   | Set Count | 0.0000~1.9999                                          | 1 |
| 七     | Communication    |           |                                                        |   |
| 1     | CommAddres       | Select    | 0~199                                                  | 1 |
| 2     | Communicat.Gap   | Select    | 14~250S                                                | 1 |
| 3     | Irda Port Ena    | Select    | Disable IrDA All、Enable Irda UP_P、<br>Enable IrDA LowP | 1 |
| 4     | Communica.Rate   | Select    | 1200~14400                                             | 1 |
| 5     | Communica.check  | Select    | No Parity、Odd Parity、Even Parity                       | 1 |
|       |                  |           |                                                        |   |
| 八     | Factory Adjust   |           |                                                        |   |

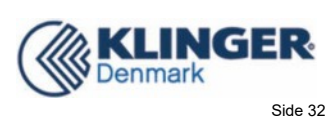

| 2                 | Meter Factor     | Set Count                           | 0.0000~0.9999                                                                                                 | 1 |
|-------------------|------------------|-------------------------------------|----------------------------------------------------------------------------------------------------|---|
| 3                 | Meter Correct    | Set Count                           | 0.0000~1.9999                                                                                                 | 1 |
| 4                 | Enter Password1  | Set Count                           | 0~59999                                                                                                    | 2 |
| 5                 | Meter Code 1-4   | Factory set                         | Factory YAER、MONTH (0 $\sim$ 59999)                                                                           | 2 |
| 6                 | Multiplier       | Set Count                           | 0.0000~3.9999                                                                                                 | 1 |
| 7                 | Factory Logo     | Select                              | Enable Disable                                                                                                | 1 |
| 九                 | Total Parameter  |                                     |                                                                                                    |   |
| 1                 | Flow Total Unit  | Select                              | 0.001m <sup>3</sup> ~1m <sup>3</sup> 、0.001L~1L                                                               | 1 |
|                   |                  |                                     | 0.001GJ~1.000GJ、                                                                                              |   |
| 2 Heat Total Unit | Calaat           | 0.001MJ~1.000MJ、                    |                                                                                                    |   |
|                   | Select           | 0.001KWH $\sim$ 1.000KWH $\searrow$ |                                                                                                    |   |
|                   |                  |                                     | 0.001MWH~1.000MWH                                                                                             |   |
| 3                 | Clear Total Key  | User set                            | 0~59999                                                                                                    | 2 |
| 4                 | FWD Total Low    | User set                            | 0~99999                                                                                                    | 1 |
| 5                 | FWD Total High   | User set                            | 0~9999                                                                                                    | 1 |
| 6                 | REV Total Low    | User set                            | 0~99999                                                                                                    | 1 |
| 7                 | REV Total High   | User set                            | 0~9999                                                                                                    | 1 |
| 8                 | Heat Total Low   | User set                            | 0~99999                                                                                                    | 1 |
| 9                 | Heat Total High  | User set                            | 0~9999                                                                                                    | 1 |
| 10                | Total Display    | Select                              | Flow+Flow+,Flow-Flow+,Flow-,FDHeat QuantityFlow+,HeatFlow+,Flow-,LMF+,F-,FD,LMFlow+,Heat,LM                   | 1 |
| +                 | Pressure Param.  |                                     |                                                                                                    |   |
| 1                 | Pressure Unit    | Select                              | 1.000KPa $\sim$ 1.000MPa                                                                                      | 1 |
| 2                 | P_Sensor Excit   | Select                              | ID=100uA for 20K、ID=250uA For 8K、<br>ID=500uA For 4K、ID=750uA For 2K5                                         | 1 |
| 3                 | Pressure Gain    | Select                              | G=02 For 1000mV \ G=04 For 500mV \<br>G=08 For 250mV \ G=16 For 125mV \<br>G=32 For 62.5mV \ G=64 For 31.25mV | 1 |
| 4                 | Press. Zero CRC  | Set Count                           | 0~±9999                                                                                                    | 1 |
| 5                 | Press. Range CRC | Set Count                           | $0.0000{\sim}$ 5.9999                                                                                         | 1 |
|                   |                  |                                     |                                                                                                    |   |

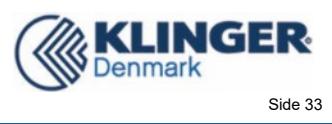

## **Annex 2 Function of Nonlinear Correction**

The concept of the nonlinear-correction arithmetic is: in a range of flow rate, the instant value (fixed number) has been corrected into the value we desired.

The function has eight fixed points and one end number, so there are nine fixed intervals.

The flow-rate fixed points are: one, two, three, four, five, six, seven, eight, and the end.

The flow-rate fixed intervals are: zero-rate to one, one to two, two to three, three to four, four to five, five to six, six to seven, seven to eight, eight to the end.

The setting demand of flow rate must follow the principle which is from the little rate to the large rate. For instant, zero-rate <one <two < three < four< five< six< seven< eight <the end. A flow-rate fixed point is corresponding with a flow-rate value: one point to one value, two point to two values, and so on.

| Point No. | The instant flow-rate fixed points | The desired values | The interval used   |
|-----------|------------------------------------|--------------------|---------------------|
| 1         | 0.100 m/s                          | 0.110 m/s          | Zero-rate 0.100 m/s |
| 2         | 0.150 m/s                          | 0.160 m/s          | 0.100 m/s 0.150 m/s |
| 3         | 0.200 m/s                          | 0.220 m/s          | 0.150 m/s 0.200 m/s |
| 4         | 0.250 m/s                          | 0.270 m/s          | 0.200 m/s 0.250 m/s |
| 5         | 0.300 m/s                          | 0.310 m/s          | 0.250 m/s 0.300 m/s |
| 6         | 0.350 m/s                          | 0.365 m/s          | 0.300 m/s 0.350 m/s |
| 7         | 0.400 m/s                          | 0.408 m/s          | 0.350 m/s 0.400 m/s |
| 8         | 0.500 m/s                          | 0.509 m/s          | 0.400 m/s 0.500 m/s |
| The end   | 0.600 m/s                          |                    | 0.500 m/s 0.600 m/s |

Notice: All the flow-rate points and values are zero when the converters are product. Example one: Setting with using all the fixed points.

Example two: Setting with using sectional the fixed points(four points).

| Point No. | The instant flow-rate fixed points | The desired values | The interval used   |
|-----------|------------------------------------|--------------------|---------------------|
| 1         | 0.100 m/s                          | 0.120 m/s          | Zero-rate 0.100 m/s |
| 2         | 0.200 m/s                          | 0.230 m/s          | 0.100 m/s 0.200 m/s |
| 3         | 0.300 m/s                          | 0.320 m/s          | 0.200 m/s 0.300 m/s |

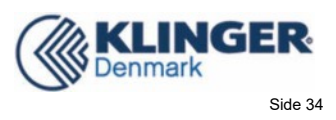

| 4       | 0.400 m/s | 0.400 m/s | 0.300 m/s 0.400 m/s |
|---------|-----------|-----------|---------------------|
| 5       | 0.400 m/s | 0.400 m/s | unused              |
| 6       | 0.400 m/s | 0.400 m/s | unused              |
| 7       | 0.400 m/s | 0.400 m/s | unused              |
| 8       | 0.400 m/s | 0.400 m/s | unused              |
| The end | 0.400 m/s |           | unused              |

Notice: The point should be chosen one by one.

| Fxami | ole three: | Setting with | using | sectional | the fixed | points | four    | noints) |   |
|-------|------------|--------------|-------|-----------|-----------|--------|---------|---------|---|
| LAUIN | sie unice. | Setting with | using | Sectional | the fixed | points | (ioui ) | points  | • |

| Point No. | The instant flow-rate fixed points | The desired values | The interval used   |
|-----------|------------------------------------|--------------------|---------------------|
| 1         | 0.050 m/s                          | 0.054 m/s          | 0.000 m/s 0.050 m/s |
| 2         | 0.080 m/s                          | 0.082 m/s          | 0.050 m/s 0.080 m/s |
| 3         | 0.100 m/s                          | 0.120 m/s          | 0.080 m/s 0.100 m/s |
| 4         | 0.200 m/s                          | 0.230 m/s          | 0.100 m/s 0.200 m/s |
| 5         | 0.300 m/s                          | 0.320 m/s          | 0.200 m/s 0.300 m/s |
| 6         | 0.400 m/s                          | 0.400 m/s          | 0.300 m/s 0.400 m/s |
| 7         | 0.400 m/s                          | 0.400 m/s          | unused              |
| 8         | 0.400 m/s                          | 0.400 m/s          | unused              |
| The end   | 0.400 m/s                          |                    | unused              |

Notice: The point should be chosen one by one.

Flow correction formula

$$K = \frac{Q_{c1}}{Q_{p1}} + \frac{Q_{X} - Q_{P1}}{Q_{p2}} \times (\frac{Q_{c2}}{Q_{p2}} - \frac{Q_{c1}}{Q_{p1}})$$

 $Qcx = K \times Qx$ 

Qcx ---revised flow Qx ---revised before discharge K---intermediate variable

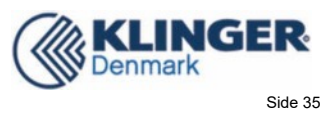

## **Annex 3 Information Record Function**

W803C has data retention memory inside for record-keeping various types of data.

Date Recorded in W803E

| Data            | Data Format   | Record Method    | Record Length | Remark           |
|-----------------|---------------|------------------|---------------|------------------|
| Cumulated Total | 9 bit decimal | permanent record | 8 byte        |                  |
| Monthly Total   | Data + Total  | cycle record     | 24 groups     | record 24 months |

Note: the information record function of W803E refers to Meter.

Cycle record:

New records overwrite the oldest records, record keeping N group. For example, 24 groups monthly total means a monthly total record of last month overwrites the record of 24 months ago (two and a half years of records are keeping).

Record View Method:

1, View the record on meter through remote control.

2, Through the RS485 function using PC W803E\_485 reading month cumulative function view of the software.

Note:

1. The internal clock doesn't work when the meter dormant, if users need on the total product function, please don't set the instrument after setting up time sleep mode;.

2、 After replacing the meter battery, it will automatically record a monthly total record and the date is January. 1, 2000. The cumulated value is the value of the point of battery replacement. This record is only used as a marker to replace the battery, and does not record the actual monthly gross.

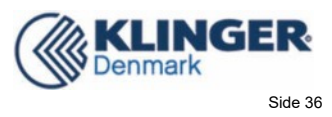

## Annex 4 Installing and connecting of pressure sensor

The picture Fig.f7.1 shows how to install the pressure sensor.

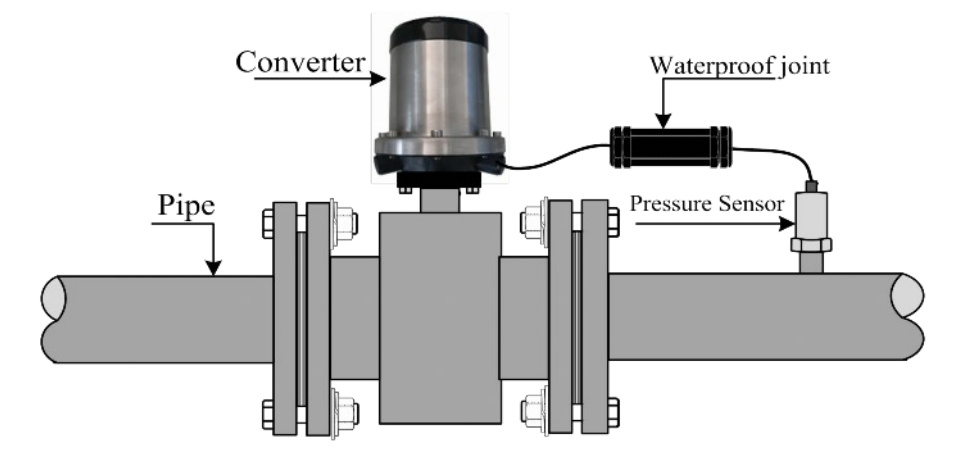

Fig.f7.1 The installing method of pressure sensor

The wire harness between the converter and pressure sensor has been shown on the picture Fig.f7.2.

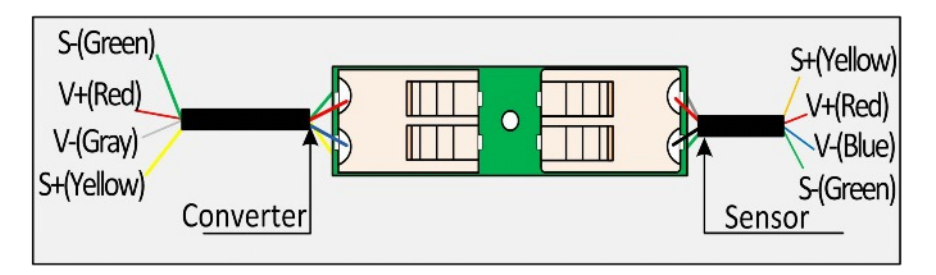

Fig.f7.2 The wiring order of the water-proof plinth

## Note: The thread of pressure sensor is 1/2NPT (as shown on f7-3).

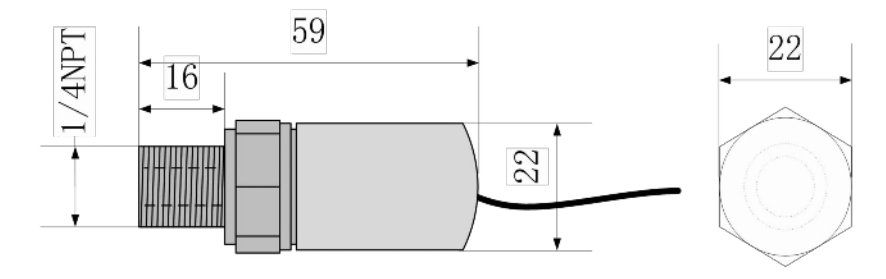

Fig f7-3 the thread of pressure sensor

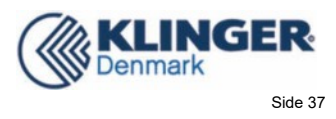

## Annex 5 The selection of P\_Sensor Excit and Pressure Gain

If the user does not use the pressure sensor provided by our company, the P\_Sensor Excitation and Pressure Gain should be properly selected before calibration.

The converter provide the voltage of Vmax=2V to pressure sensor. The pressure sensor feedback signal to the converter and the converter measure the pressure.

1. P\_Sensor Excit is selected according to the maximum equivalent resistance Rs of the pressure sensor at full range pressure, as shown in the following table:

|                        | The maximum equivalent resistance of |
|------------------------|--------------------------------------|
| P_Sensor Excit Options | pressure sensor at full range of     |
|                        | pressure is Rs                       |
| ID=750uA For 2K5       | 2.5KΩ≤Rs<3.25KΩ                      |
| ID=500uA For 4K        | 3.25KΩ <rs≤6kω< td=""></rs≤6kω<>     |
| ID=250uA For 8K、       | 6KΩ <rs≦14kω< td=""></rs≦14kω<>      |
| ID=100uA For 20K.      | 14KΩ <rs≤20kω< td=""></rs≤20kω<>     |

2. Pressure Gain is selected according to the maximum output signal value of the pressure sensor at full range pressure. Please calculate the gain according to the following formula and select according to the following table:

$$Vo' = \frac{ID \times Rs \times Vo}{Vi} \qquad A = \frac{2V \times Vi}{ID \times Rs \times Vo}$$

Formula Description:

Vo ': the maximum output signal of the pressure transducer which is adapted to the converter at full range of pressure after transformation.

A: Pressure Gain

Vi: Input Voltage of sensor;

- ID: the selected P\_Sensor Excit;
- Rs: the maximum equivalent resistance for pressure sensor full range pressure;
- Vo: maximum output signal voltage of pressure sensor at full range of pressure;

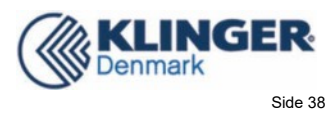

| Pressure Gain Options | The maximum output signal of the pressure<br>transducer which is adapted to the converter<br>at full range of pressure after<br>transformationVo' |
|-----------------------|----------------------------------------------------------------------------------------------------|
| G=02 For 1000mV       | 751 以上                                                                                                    |
| G=04 For 500mV        | 376-750mV                                                                                                    |
| G=08 For 250mV        | 187.6-375mV                                                                                                    |
| G=16 For 125mV        | 93.76-187.5mV                                                                                                    |
| G=32 For 62.5mV       | 46.88-93.75mV                                                                                                    |
| G=64 For 31.25mV      | 0-46.87mV                                                                                                    |

## For example: The parameters of the pressure sensors are as follows:

# Input Voltage $V_i$ is 3.3V, the range of the Output Voltage Vo is 0-100mV, the pressure measurement scale is 0-1.6MPa.

1、 Select P\_Sensor Excit:

Test the maximum equivalent resistance of the pressure sensor at full range pressure Rs=3.8K $\Omega$ 

According to the resistance Rs, select the resistance higher than the

"P\_Sensor Excit" option, so select the pressure-excited current

ID = 500uA For 4K.

2、Select Pressure Gain:

$$Vo' = \frac{ID \times Rs \times Vo}{Vi} = \frac{500uA \times 3.8K\Omega \times 100mV}{3.3V} = 57.58mA$$
$$A = \frac{2V \times Vi}{ID \times Rs \times Vo} = \frac{2V \times 3.3V}{500uA \times 3.8K\Omega \times 100mV} = 34.74$$

#### Formula Description:

- Vo ': the maximum output signal of the pressure transducer which is adapted to the converter at full range of pressure after transformation.
- A: Pressure Gain
- Vi: Input Voltage of sensor; ID: the selected P\_Sensor Excit;
- Rs: the maximum equivalent resistance for pressure sensor full range pressure;
- Vo: maximum output signal voltage of pressure sensor at full range of pressure;

So the pressure gain should be G=32 For 62.5mV

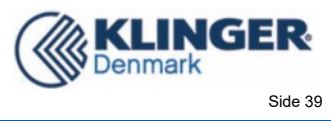

## **Annex 6 Heat Maesurement Instructions**

1, Temperature calibration method:

The temperature measurement part of the heat meter is connected by the Pt1000 thermal resistance three wire bridge connection, wiring is as below:

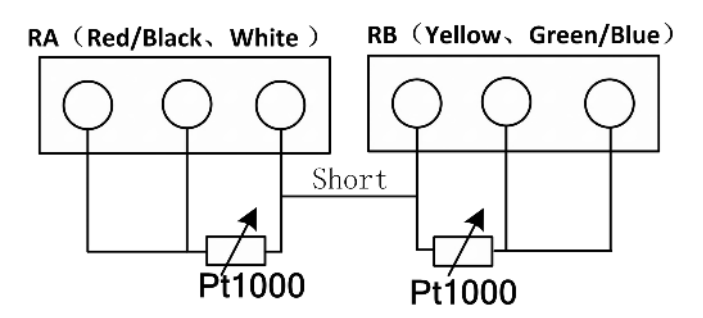

Current zero-point calibration and range calibration should be applied in thermal resistance measurement circuit. The convertor has be calibrated in the factory and if calibration is still needed, follow the below steps:

A: use resistance box (connect according to three-wire bridge)

Step 1: Choose  $1000\Omega$  resistance and adjust zero-point value (generally 1010) in the entrance (outlet) temperature zero-point parameter until the upper line of the LCD shows "0".

Step 2: Choose  $1535.8\Omega$  resistance and adjust zero-point value (generally 0.7100) in the entrance (outlet) temperature zero-point parameter until the upper line of the LCD shows "1400".

B、 use blackbody furnace (connect according to three-wire bridge)

Step 1: Put thermal resistance ice water immersion, adjust zero-point value (generally 1010) in the entrance (outlet) temperature zero-point parameter until the upper line of the LCD shows " $\pm$ 0".

Step 2: Choose temperature  $140 \,^{\circ}$ C of blackbody furnace, put the thermal resistance into blackbody furnace, adjust zero-point value in the entrance (outlet) temperature zero-point parameter until the upper line of the LCD shows "1400".

2 Heat calculation method

The heat calculation is done according to CJ128-2007.

Heat calculation:

When the water flows through the installed integrated heat meter or combined meter, the water signal is obtained based on the water flow and temperature from the sensor. The calculation is done based on the water signal and flow time to show the heat released or absorbed.

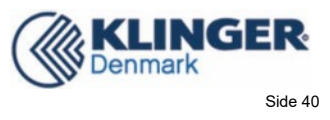

The format is:

$$\mathbf{Q} = \int_{\tau 0}^{\tau 1} q_m \times \Delta \mathbf{h} \times \mathbf{d} \ \tau \ \__{\tau 0}^{\tau 1} \rho \times q_v \times \Delta \mathbf{h} \times \mathbf{d} \ \tau$$

Q - Heat released or absorbed (J);

qm – Water flow (kg/h);

qv - Water volume flow (m3/h);

 $\rho$  – Water density (kg/m3);

 $\Delta h$  - Enthalpy difference between entrance water temperature and outlet water temperature(J/kg);

T – Time (h).

In the format, the destiny and enthalpy is in compliance with the Annex A requirement of CJ128-2007. If the temperature is not integer, the calibration is needed.

Remark: The measurement of the quantity of heat is calculated by using hot melting value of entrance and exit multiplying flow. So the calculated value relates to increment of one second of accumulative flow. That is to say, every time accumulative flow generates one increment, the quantity of heat should be calculated. So unit of accumulative flow should not be adjusted too much, avoiding that it takes long time to generate one accumulative flow increment. Accumulative flow is represented by 9 bits decimal numbers (999999999). Flow unit is 0.001 m3, 0.01m3, 0.1 m3, 1 m3. The choice of flow unit should meet the demand that it won't overflow in 2-3 years.

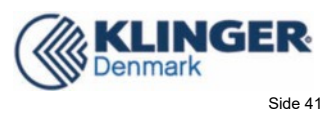

## Annex 7 Waterproof connector wiring method

When the user needs to bring all kinds of output lines (such as pressure line, heat line, communication line, external power source) to the converter,

If it needs to be extended, it is suggested to use the 4 core waterproof connector of our company. In order to ensure the connection reliability of the connector inside the connector, the output line of our company has increased the cold pressure terminal of the tube type. It can directly connect to the terminal of the 4 core waterproof connector, and the suggestion of the client's wire rod will also increase the corresponding cold pressure according to the need. Terminal (see Figure 7-1).

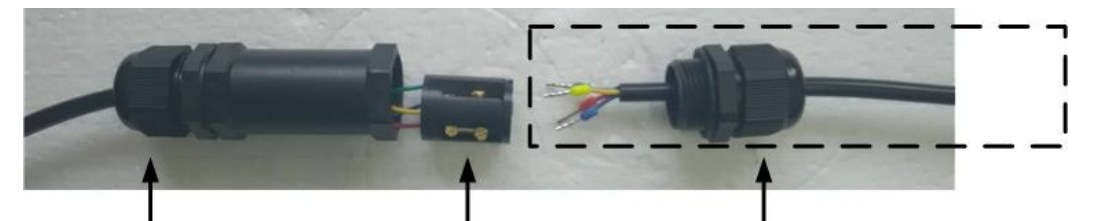

Converter output line

Waterproof connector internal wiring column

Client terminal (Cold pressing terminals have been added )

Fig F7-1 Converter elicited line lengthening

Installation method: Wires are passed through the connector in the order of 7-2 attached to the drawing and connected in the terminal post, then the terminal post is put into the connector, and finally the locking caps at both ends of the connector are tightened.

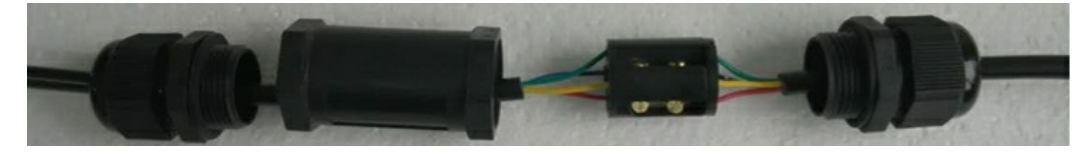

Fig F7-2 Connector wiring and installation sequence diagram

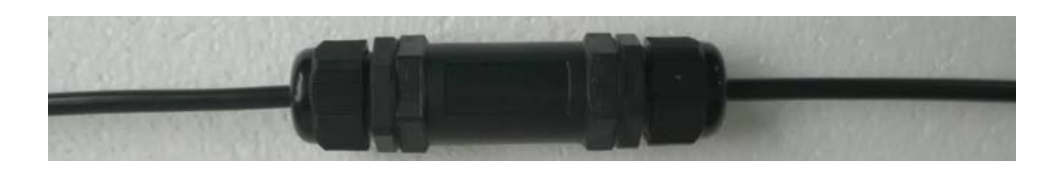

Fig F7-3 the picture of connector after wiring

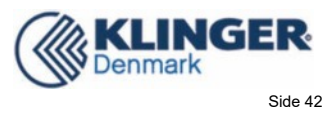

## Annex 8 MODBUS 485 Communication wiring method

1、 Connection diagram of 3.6V battery power supply(ERC)

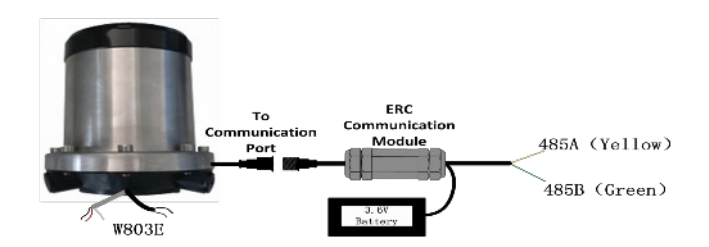

2、 Connection diagram of 12-24V battery power supply(ERW)

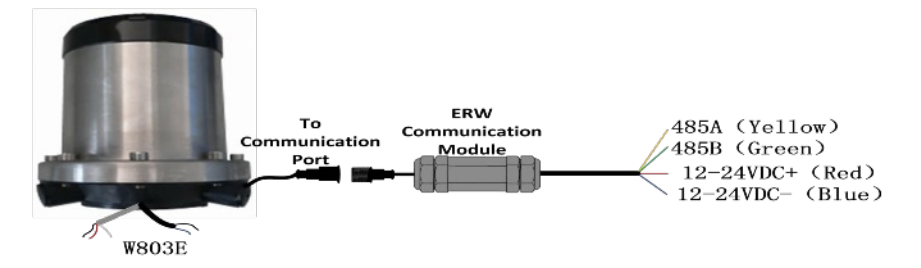

3、 Connection diagram of 3.3-5V battery power supply(ERK)

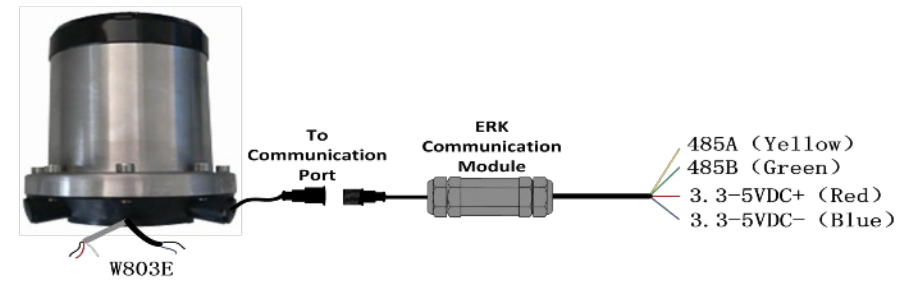

4、 Connection diagram of 12-24V battery power supply(ERWI)

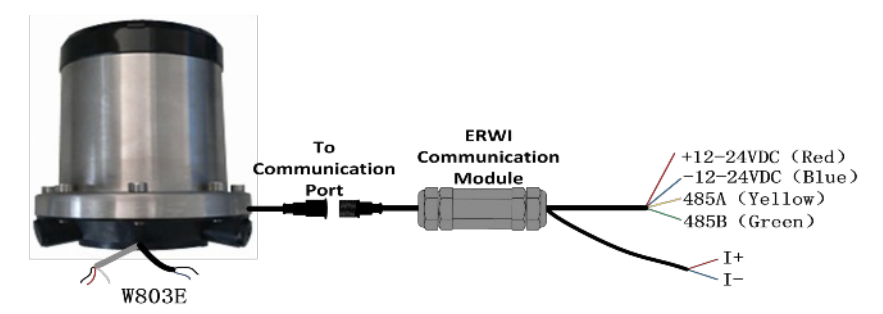

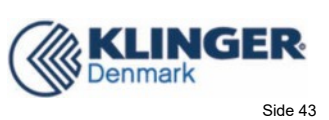

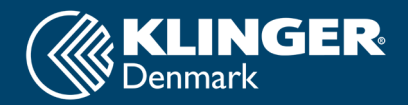

KLINGER Danmark A/S Nyager 12-14 DK-2605 Broendby Denmark Phone +45 4364 6611

www.klinger.dk